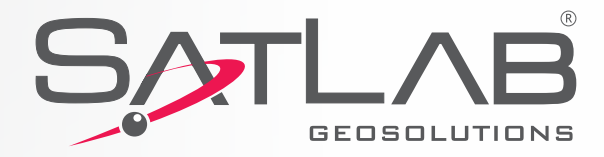

# SL600 GNSS Receiver User's Manual

SATLAB SLEOO

----

www.satlabgps.com

JEEEEE

Satlab SL600 User's Guide, Rev. 1.5, December 2014. ©2014 Satlab Geosolution AB. All rights reserved. ©2014 Satlab Geosolution AB. All rights reserved.

All product and brand names mentioned in this publication are trademarks of their respective holders. Satlab SL600 User's Guide, Rev. 1.5, December 2014.

#### **Limited Warranty**

Supplier hereby warrants solely to the end user customer of the Products, subject to the exclusions and procedures set forth herein below, that the Products sold to such end user customer shall:

(a) perform in accordance with the specifications for such Products, and

(b) be free, under normal use and maintenance, from defects in material and workmanship for a period of 24 (twenty-four) months from the date of delivery to such end user customer.

Repairs and replacement components are warranted, subject to the exclusions and procedures set forth below, to be free, under normal use and maintenance, from defects in material and workmanship for 90 (ninety) days from:

- (a) delivery of the repaired Product or replacement component to the end user customer, or
- (b) for the balance of the original warranty period, whichever is greater.

#### **Purchaser's Exclusive Remedy**

The end user customer's exclusive remedy under this warranty shall be limited to the repair or replacement, at the sole option of Supplier, of any defective Products or components thereof. The Dealer shall notify Supplier immediately of any claimed defect. Repairs shall be made through a Supplier-approved service center only.

To obtain warranty service, the buyer must return the Product, postage-paid, with proof of the date of original purchase and the buyer's return address to the Supplier or an authorized service center. The Supplier will not be responsible for any loss or damage to the product incurred while it is in transit or is being shipped for repair. It is the buyer's responsibility to arrange for insurance, if the buyer so desires.

#### Exclusions

#### Supplier does not warrant:

(a) damage occurring in transit or due to misuse, abuse, improper installation, neglect, lightning (or other electrical discharge) or fresh/salt water immersion of Products;

(b) claims asserted after the end of the warranty period;

Repair, modification or service of Products by any party other than a Supplier-approved service center shall render this warranty null and void.

Supplier does not guarantee the precision or accuracy of positions obtained when using Products. The potential accuracy of Products as stated in Supplier literature and/or Product specifications serves to provide only an estimate of achievable accuracy based on:

- Specifications provided by the US Department of Defense for GPS Positioning,
- GNSS OEM Receiver specifications of the appropriate manufacturer, and
- DGPS service provider performance specifications.

#### Limitation of Liability

2

THE EXTENT OF SUPPLIER'S LIABILITY FOR DAMAGES OF ANY NATURE TO DEALER, THE END USER CUSTOMER OR ANY OTHER PERSON OR ENTITY WHETHER IN CONTRACT OR TORT AND WHETHER TO PERSONS OR PROPERTY SHALL IN NO CASE EXCEED, IN THE AGGREGATE, THE COST OF CORRECTING THE DEFECT IN THE PRODUCT OR, AT SUPPLIER'S OPTION, THE COST OF REPLACING THE DEFECTIVE ITEM. IN NO EVENT WILL SUPPLIER BE LIABLE FOR ANY LOSS OF PRODUCTION, LOSS OF PROFITS, LOSS OF USE OR FOR ANY SPECIAL, INDIRECT, INCIDENTAL, CONSEQUENTIAL OR CONTINGENT DAMAGES, EVEN IF SUPPLIER HAS BEEN ADVISED OF THE POSSIBILITY OF SUCH DAMAGES. WITHOUT LIMITING THE FOREGOING, SUPPLIER SHALL NOT BE LIABLE FOR ANY DAMAGES OF ANY KIND RESULTING FROM INSTALLATION, USE, QUALITY, PERFORMANCE OR ACCURACY OF ANY PRODUCTS.

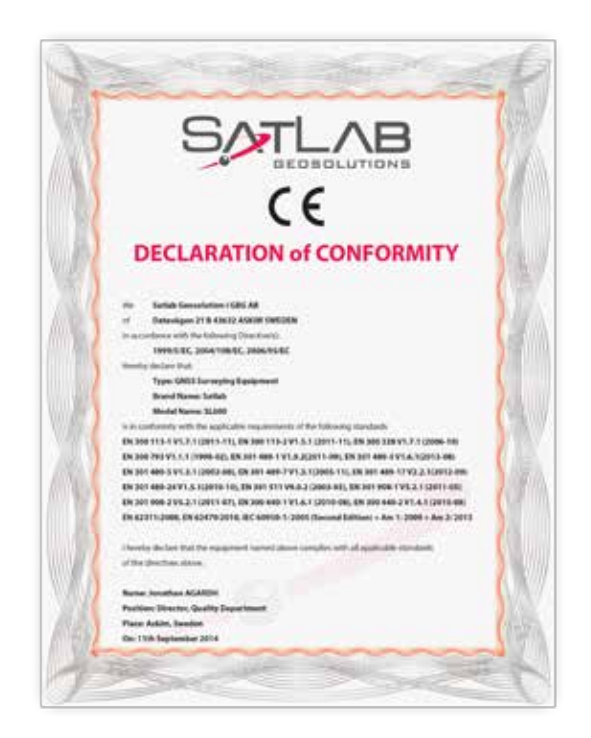

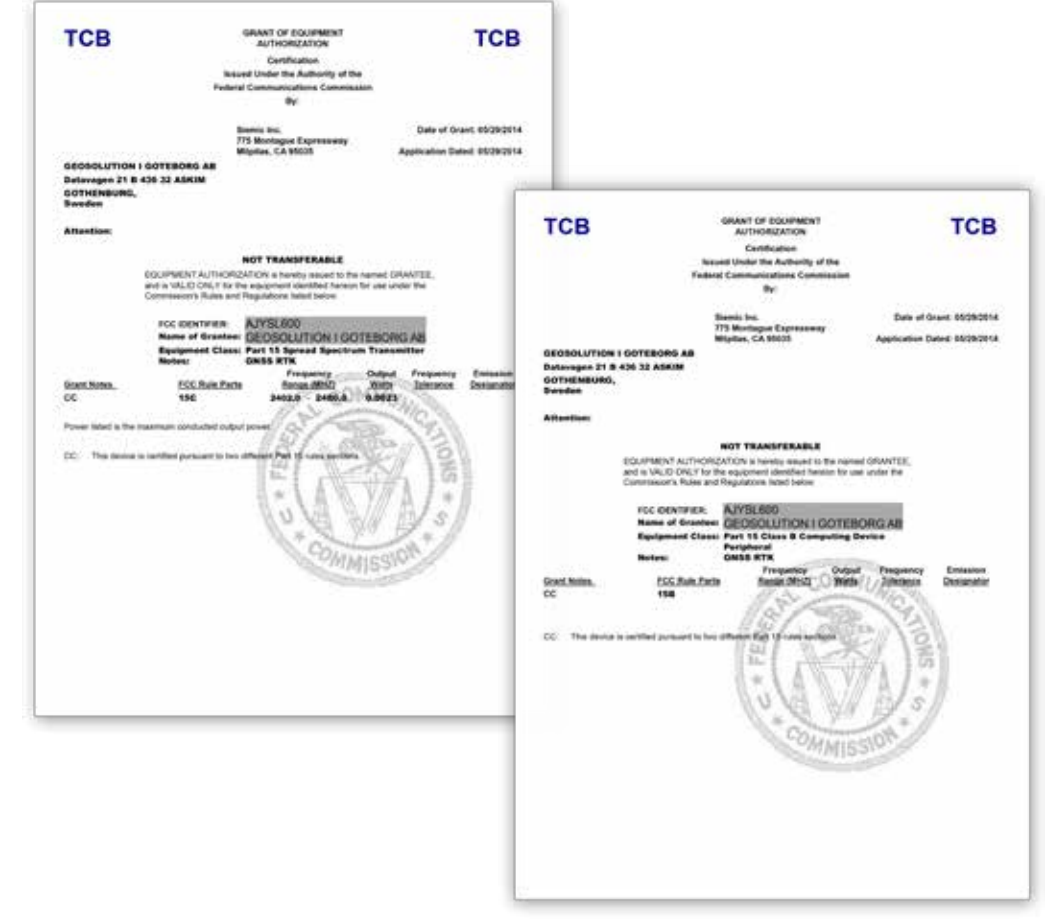

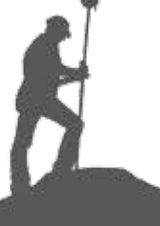

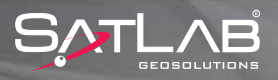

#### **1. Introduction**

Thank you very much for choosing Satlab SL600, state of the art, ultimate on the pole GNSS System with 6G tracking.

Within this user guide, you will be given the physical and operational considerations as well as step by step field operations in detail.

SatLab SL600 is built on a LINUX based operating system which controls all hardware and communications for an error free and easy to support solution.

Just listen to SatLab SL600, its voice prompts will advise you of any issues together with a solution. It always remembers what it has performed before. Once you set up its operating parameters, forget about setting them up again, just power up the receiver and it is ready to measure.

SL600 utilizes the latest in GNSS technology; 6G!

The unit is capable of tracking 6 different satellite constellations, namely GPS, GLONASS, BeiDou, GALILEO, QZSS and SBAS.

Static, VRS RTK, UHF RTK, all surveying modes are available to meet any type of surveying application. A multiband 3G modem covers all types of data services available in the world, making sure that SatLab SL600 can connect to any NTRIP Network. Moreover, the 2 W internal UHF modem is compatible to work with any standardized radio protocol, ensuring your SatLab SL600 will work with any available base or rover station. Equipped with two high capacity hot-swappable Li-Ion battery packs, that together provide up to 24 hours of uninterrupted operation.

In addition to its 1GB of internal memory, SL600 is equipped with a Micro SD card slot for storing large files like long static observations in high precision applications.

#### NOTICE:

4

1. SATLAB SL600 HAS DIFFERENT CONFIGURATIONS WITH DIFFERENT PART NUMBERS. FOR THE BEST CONFIGURATION, PLEASE REFER TO YOUR LOCAL REPRESENTATIVE.

2. BEFORE THE FIRST USAGE, WE SUGGEST CHECKING THE PACKAGE IS NOT DAMAGED. OPEN THE BOX CAREFULLY AND CHECK WHETHER INNER ITEMS MATCH UP WITH THE SUPPLIED ORDER LIST. INCASE OF ANY MISSING ITEM OR ANY DAMAGE ON ANY ITEMS, PLEASE CONTACT YOUR LOCAL DISTRIBUTOR OR SATLAB GEOSOLUTIONS AB IMMEDIATELY.

3. PLEASE READ THIS INSTRUCTION MANUAL CAREFULLY BEFORE USING THE SYSTEM!

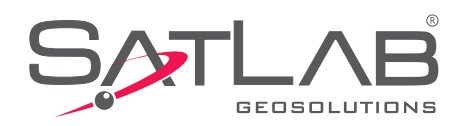

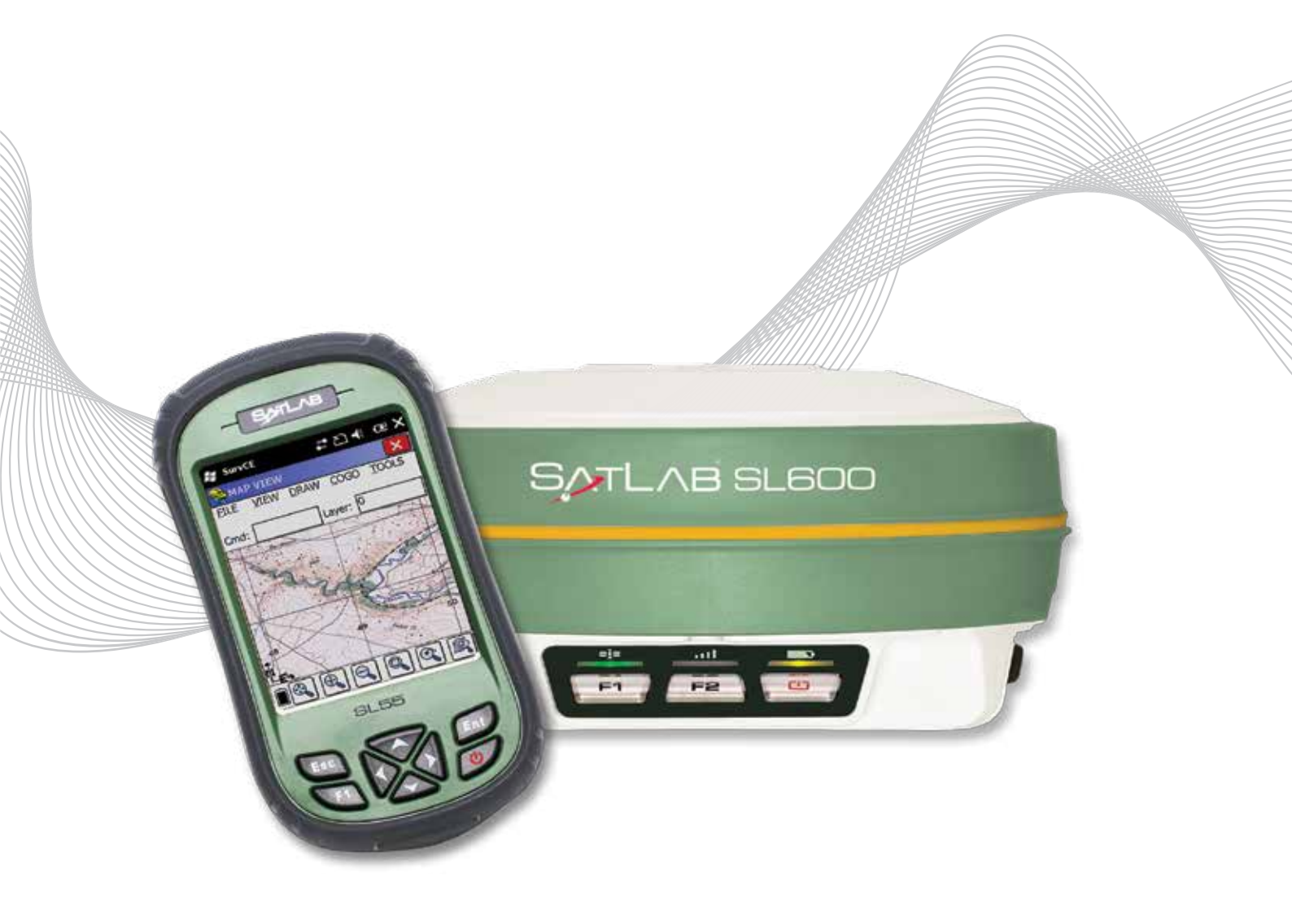

# **Table of Contents**

#### 1. Introduction

#### 2. Receiver Physical Appearance

- 2.1. Introduction
- 2.2. Transport Case
  - 2.2.1. Items of Transport Case
- 2.3. Housing
  - 2.3.1. Bottom Housing
  - 2.3.1.1. Battery
  - 2.3.1.2. SIM Card
  - 2.3.1.3. Memory Card
  - 2.3.2. Control Panel

### 2.4. Communication

- 2.4.1. Communication Ports
- 2.4.1.1. COM1
- 2.4.1.2. COM2
- 2.4.1.3. Bluetooth

#### 3. Operation

#### 3.1. Introduction

#### 3.2. Software Tools

- 3.2.1. Satlab GNSS Management Software
- 3.2.2. Satlab UHF Radio Management Software

#### 3.3. Field Operations

- 3.3.1. Network Rover
- 3.3.2. UHF Base/Rover
- 3.3.3. Static Data Collection

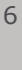

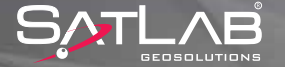

- 4.1. Creating A Job
- 4.2. Network Rover Settings
- 4.3. UHF Base Settings
- 4.4. UHF Rover Settings
- 4.5. Recording Points
- 4.6. Offset
- 4.7. Auto Recording
- 4.8. Stake Out
- 4.9. Download/Upload Points
- 4.10. DXF-DWG Export/Import
- 4.11. Post Processing Raw Data Session
- 4.12. Using Internal GPS in SL55

### 5. Specifications

- 5.1. Technical Specifications
- 5.2. NGS Antenna Parameters
- 6. Trouble Shooting

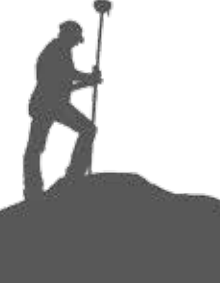

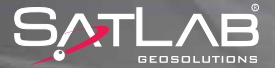

### **2.1. Introduction**

In the default configuration, Satlab SL600 is available as a complete kit including Satlab SL600 receiver, its transport case and corresponding accessories which are given in the following section Note: Items in the standard configuration may differ depending on the application or geographical conditions.

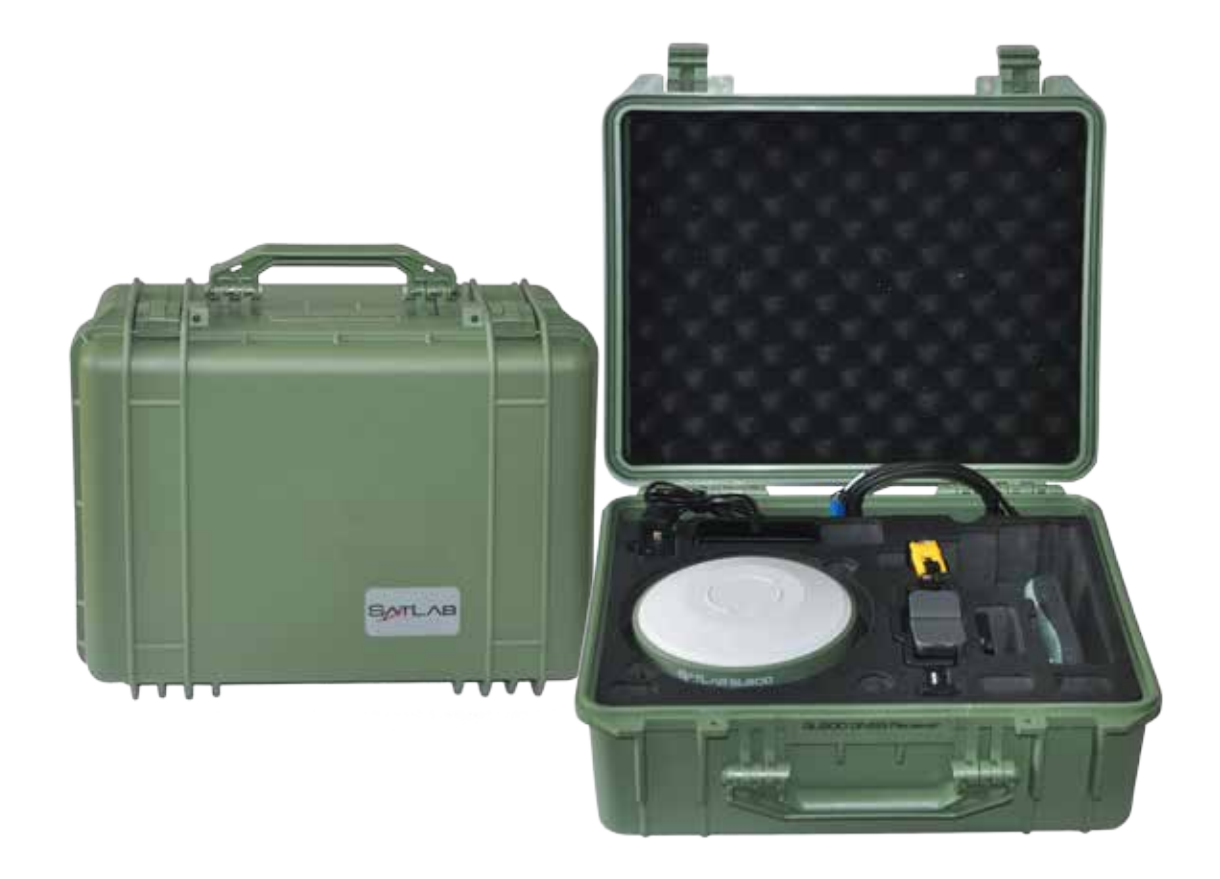

Figure 2.1 Transport Case

#### 8

### 2.2. Transport Case

Satlab SL600 is stored in a protective transport case which is durable against harsh environmental conditions.

It has a specially cut rubber insert to accommodate Satlab SL600 and its accessories.

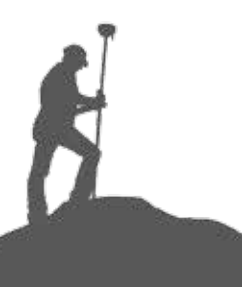

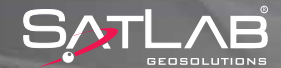

### 2.2.1. Items of Transport Case

Satlab SL600 standard kit consists of following items inside the transport case

| Item            | Description      | Picture | Quantity |
|-----------------|------------------|---------|----------|
| SL600           | GNSS Receiver    |         | 1 pc     |
| SL55            | Field Controller |         | 1 pc     |
| Pole Holder     |                  | HLIG    | 1 pc     |
| Tape Measure    |                  | _@      | 1 pc     |
| Battery         | for SL600        |         | 2 pcs    |
| Battery         | for SL55         |         | 2 pcs    |
| Y Cable         |                  |         | 1 pc     |
| Charger         | for SL600        | 2       | 1 pc     |
| Charger         | for SL55         |         | 1 pc     |
| Extension Pole* |                  |         | 1 pc     |
| UHF Antenna *   |                  |         | 1 pc     |

\* Available only with UHF configuration (P/N 0201010269)

Table. 2.1

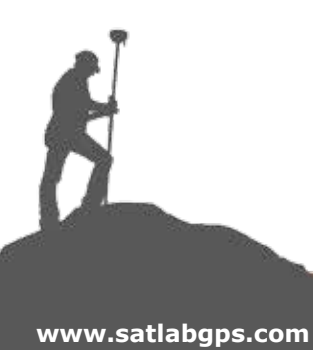

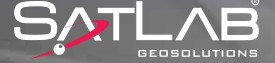

#### 2.3. Housing

Satlab SL600 housing is made of General Electric Xenoy 5220U polymer resin to withstand severe and harsh environment conditions.

Housing consists of two main parts, namely top part, covering the GNSS antenna and bottom part, accomodating electronics, ports and compartments.

A rubber band around top and bottom parts protects housing and inner electronics from impacts. Following figures show how housing looks from front and back side.

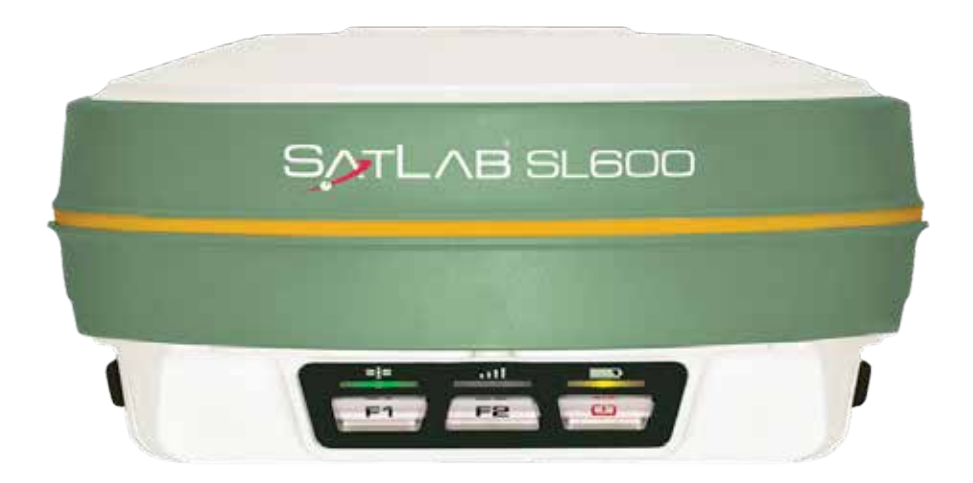

Figure 2.1 Satlab SL600 housing front view

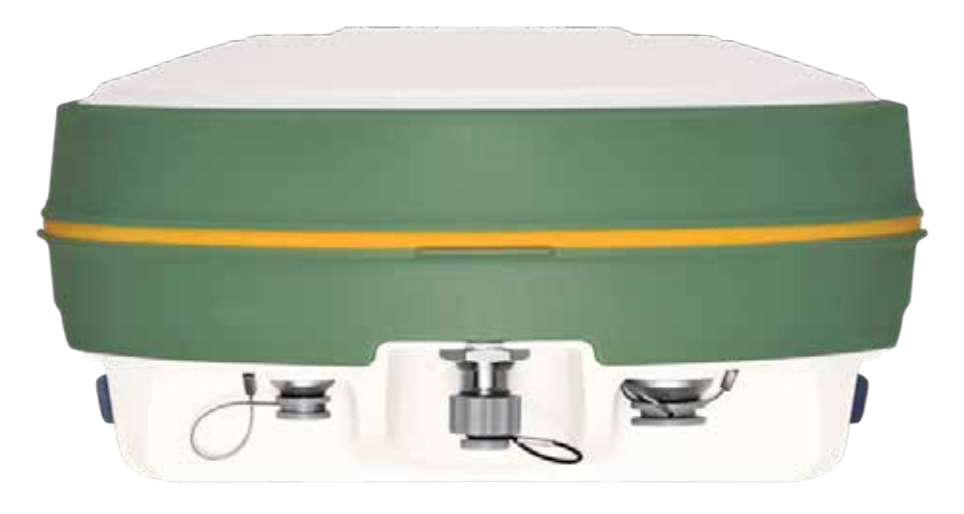

Figure 2.2 Satlab SL600 housing back view

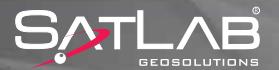

### 2.3.1. Bottom Housing

The bottom part of the housing accommodates all the inside electronics, I/O ports, battery compartments, SIM/Memory card slots. This section gives information about the bottom part with its components.

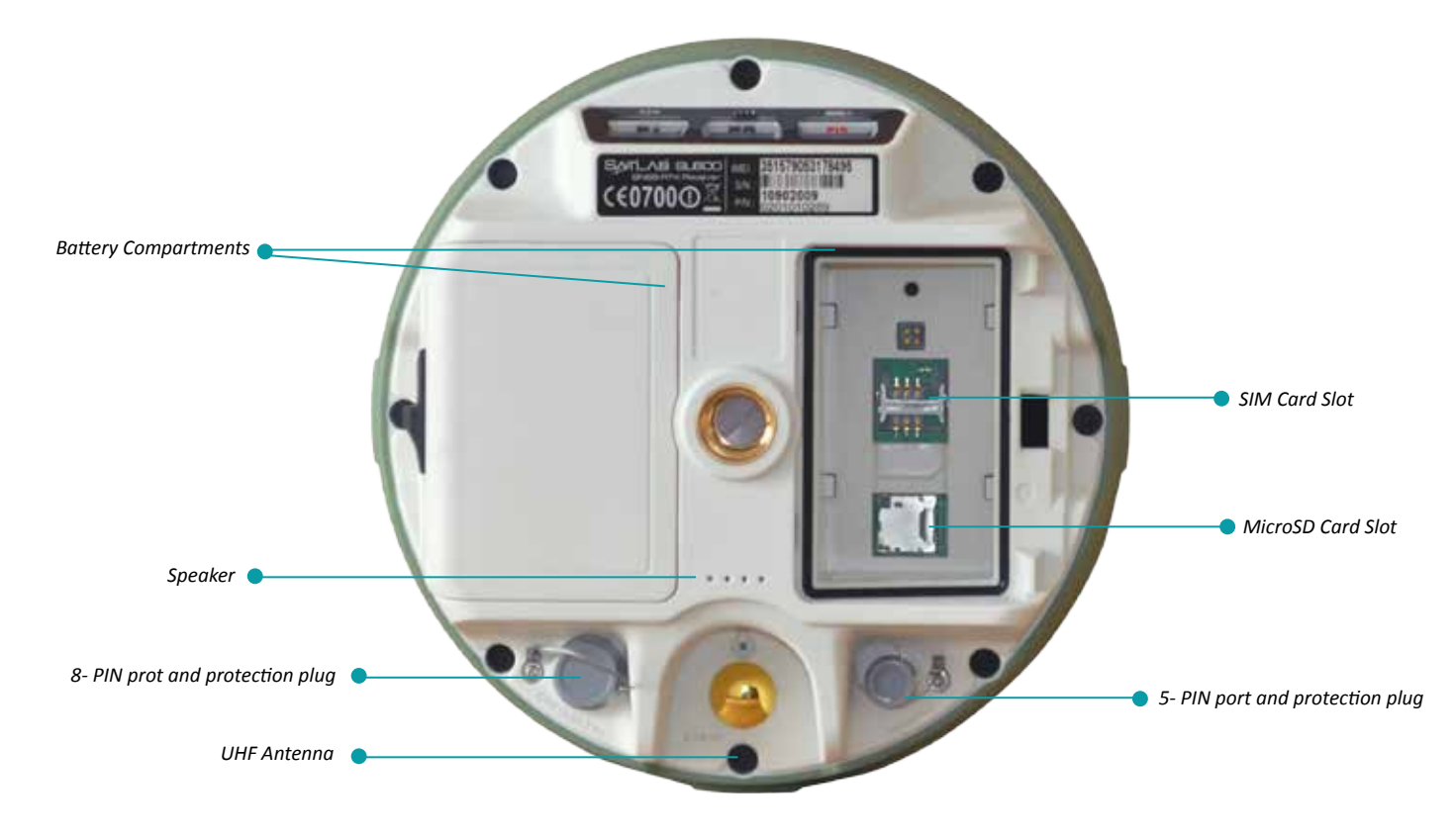

Figure 2.3 shows the components of bottom part.

In two sides, there are two covers with watertight locking mechanism to host two hot swappable batteries as well as SIM and Memory cards.

Three connectors for communication and UHF radio are also available in the bottom part in the above figure. Please refer to communication section for detailed information.

IF YOU ARE NOT USING THE 5-PIN PORT, 8-PIN PORT OR RADIO ANTENNA PORT, PLEASE PUT THE PLASTIC PROTECTIVE PLUGS ON TO PROTECT CONNECTORS FROM BEING DAMAGED. COMMUNICATION MODULE

According to different requirements, SL600 receiver can be equipped with UHF radio options with different parameters. Consult your local dealer to define the correct UHF Radio Modem Options.

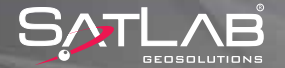

#### 2.3.1.1. Battery

Satlab SL600 uses two hot swappable Li-Ion batteries 7.4V, 5000 mAh. When the receiver is powered on, it activates one of the batteries. It activates to second one in case of any power loss in the first battery without interrupting the operation.

In the standard package, there are two batteries included in the kit. Two batteries would provide a continuous operation of 16 to 24 hours depending on the operation mode.

On each battery, there are four recesses, making sure that battery is placed correctly in the compartment and also proving a locking mechanism so battery does not drop even if the battery cover is open.

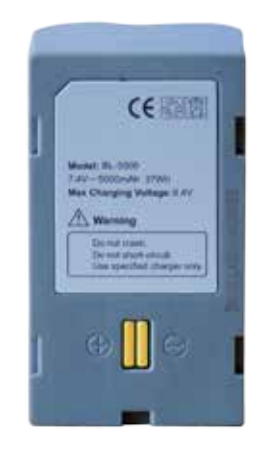

Figure 2.4 Satlab SL600 battery.

Placing battery in the receiver is depicted in the figure 2.5. Recesses on the battery guide to place and lock the battery in the compartment.

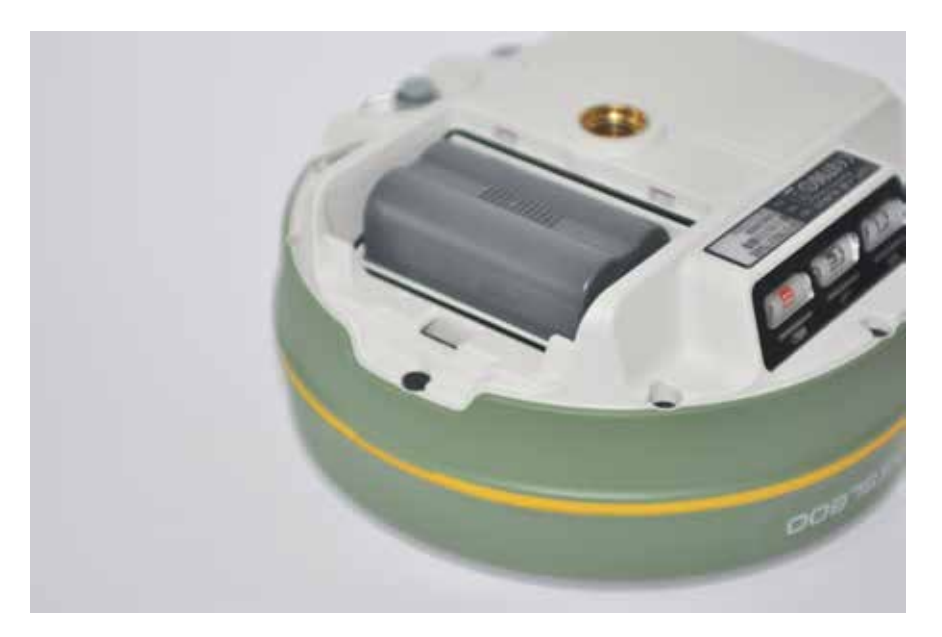

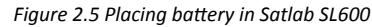

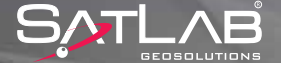

After placing and locking the battery, it is necessary to make sure that battery cover is closed and locked properly for water tightness by moving latch from Unlock symbol to Lock symbol.

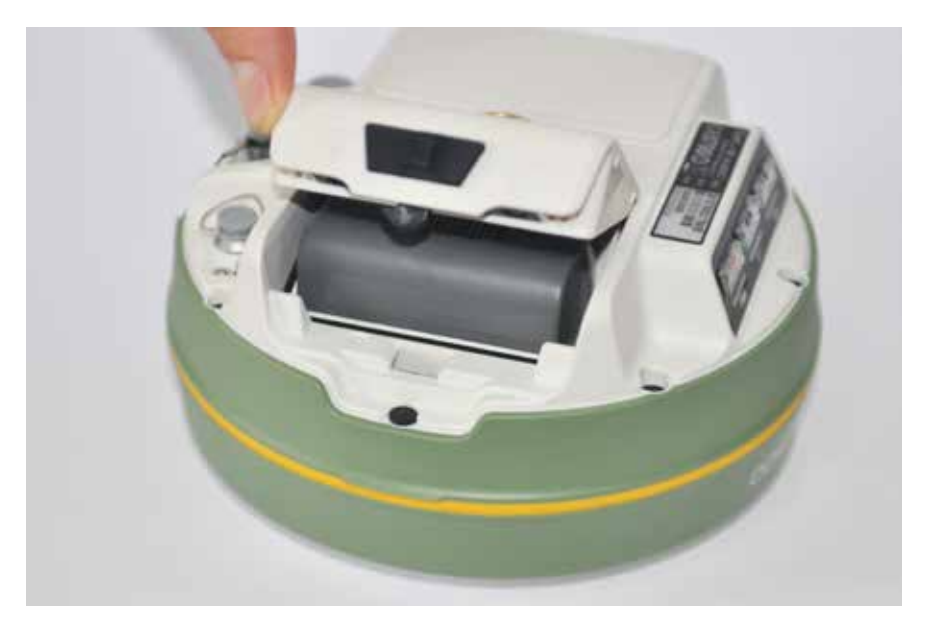

Figure 2.6 Battery cover

Batteries are partially charged before being shipped. Depending on the storage period, they can be fully discharged. Therefore, batteries need to be fully charged before being used in Satlab SL600.

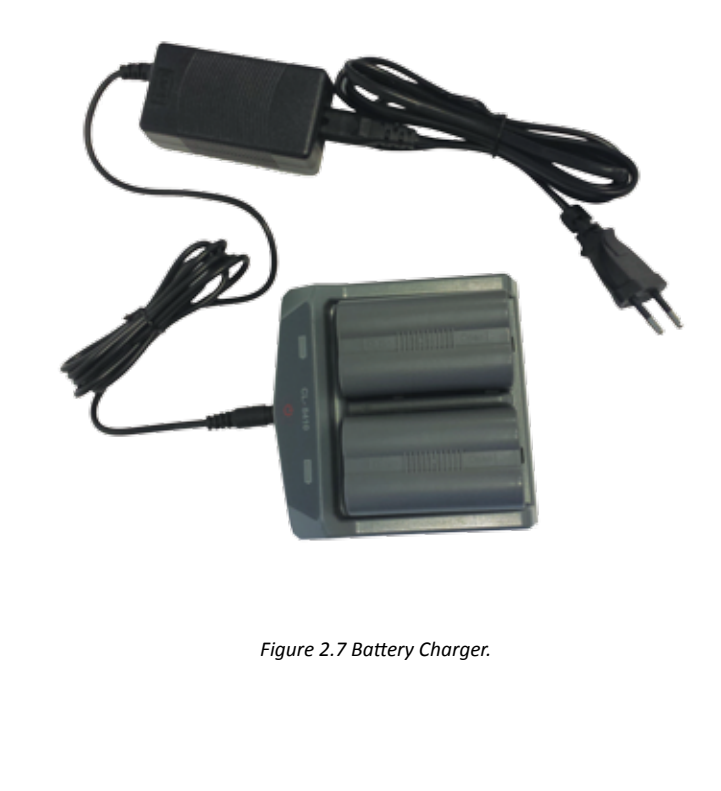

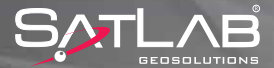

Battery charger consists of three parts. Charging station, power adapter and power cord. Charging station has two slots to place batteries with quite advanced electronics for a safe and quick charging. Power adapter is a switching mode power converter which fits any local electricity network ranging from 100 V AC to 240 V AC @ 50 or 60 Hz. Power cord has options for regional requirement on electric outlets. Please consult to your local dealer for suitable power cords.

Battery charger has LED indicators. The LED in the middle glows RED showing the system is ON and ready to charge. The LEDs on the sides have dual color.

Off: No battery or battery has not been identified. Red: Charging is in progress. Green: Charging has been completed.

#### 2.3.1.2. SIM Card

SatLab SL600 is equipped with a 3.5G multi band cellular modem providing mobile data connection to perform internet based RTK. In order to operate the internal modem, a SIM card with internet access is necessary.

SIM Slot is located in one of the battery compartment.

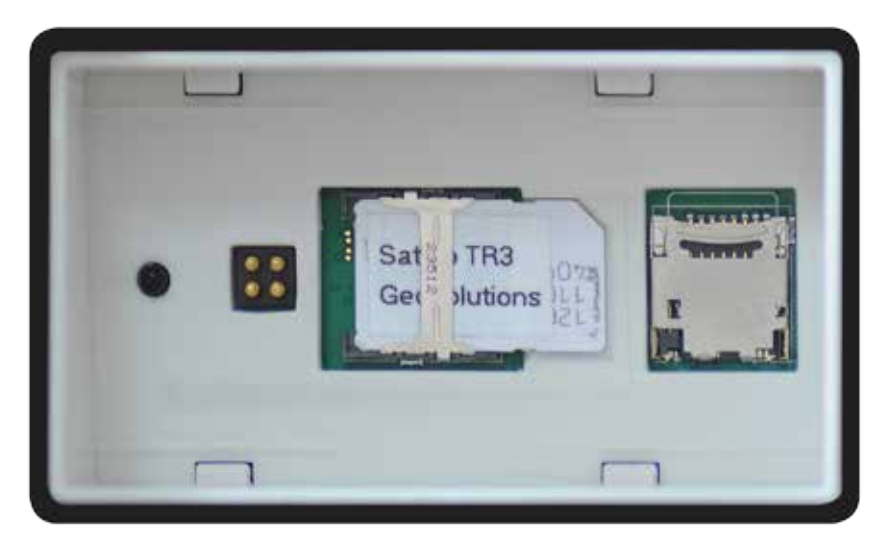

Figure 2.8 SIM slot.

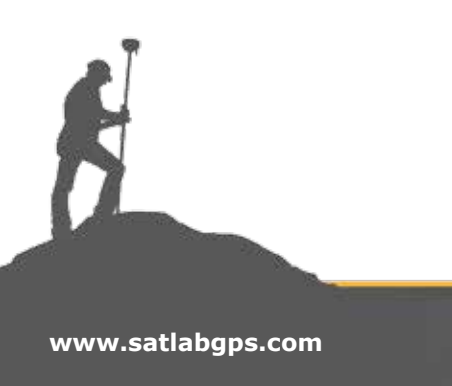

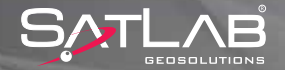

#### To insert/remove SIM card:

1. Turn off the device.

2. Remove battery cover by pushing the slide button towards the "open lock" symbol. The cover will partially eject.

3. Remove the battery by pushing it towards the "open" direction if there is any.

4. Insert the SIM card into the SIM card slot with the contacts facing down. In order to remove the SIM card, gently slide the SIM card out of the slot.

#### TIPS:

Before using SIM card,

disable PIN code

- make sure that internet is available in the subscription.

- GPS corrections require very small bandwidth due to very small amount of data per second (<20kbs) but continuous connection. Consequently, it is advisable to try to find a stable internet connection instead of fast connection

- There are four SIM card size namely, full size, mini, micro and nano as it is seen in the following figure. Mini SIM which has been standard size for any industrial systems. Mini is the correct size. Avoid using micro or nano with adapters to fit into Mini SIM slot.

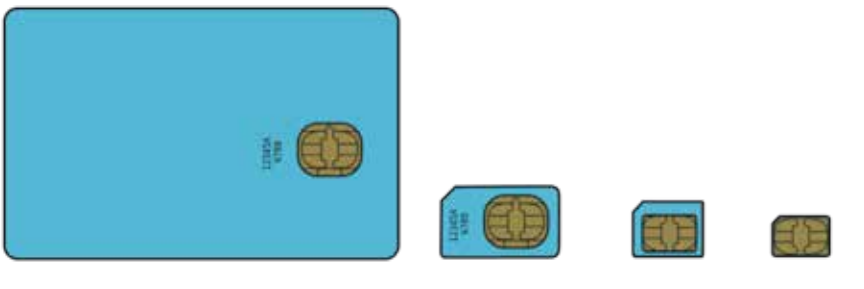

Full Size

Mini Size

Micro Size

Nano Size

VIICIO SIZE

Figure 2.9 SIM Size

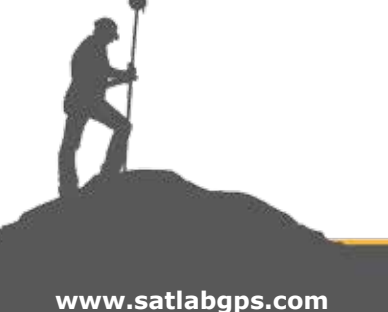

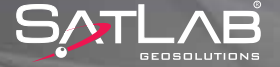

#### 2.3.1.3. Memory Card

In addition to its 1GB internal storage SL600 is equipped with a microSD card slot. SatLab SL600 supports all microSD cards with up to 64 GB capacity which provides months of data storage for static observations.

#### To insert MicroSD card:

1. Turn off the device.

2. Remove battery cover by pushing the slide button towards the "open lock" symbol. The cover will partially eject.

3. Remove the battery by pushing it towards the "open" direction if there is any.

- 4. Push the lid in the "OPEN" direction and then gently pull it up.
- 5. Insert microSD card with contacts down as shown in following figure
- 6. Fold the lid down and push it in the "CLOSE" direction

#### To remove MicroSD card:

- 1. Follow steps 1 to 4 above.
- 2. Gently slide the card out of the slot.
- 3. Fold the lid down and push it in the "CLOSE" direction

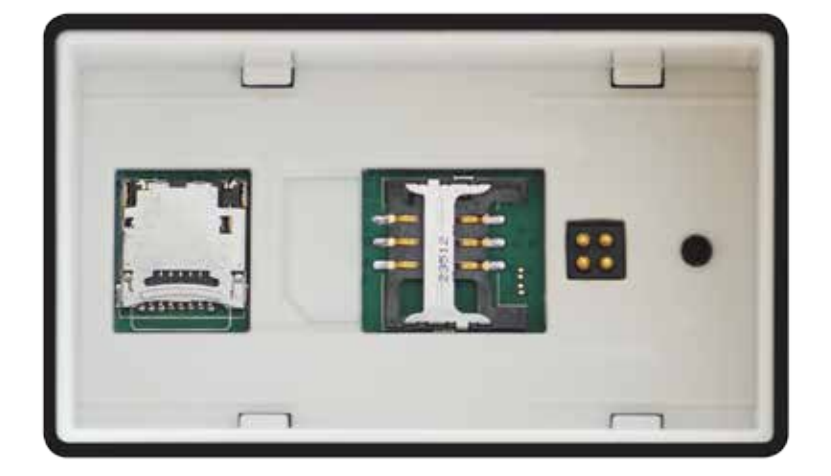

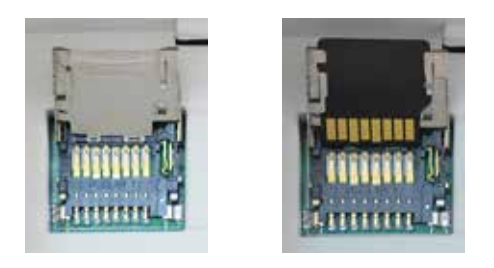

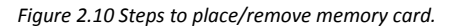

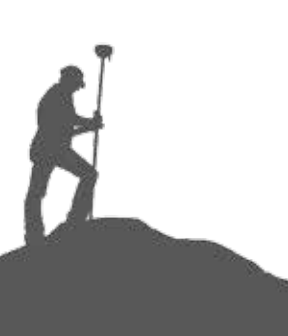

www.satlabgps.com

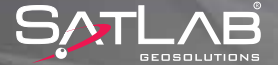

#### 2.3.2. Control Panel

Satlab SL600 receiver can be controlled by front panel buttons, SurvCE or Satlab Field Tools software. For the operation by SurvCE or Satlab Filed Tools software, please refer to corresponding chapters. Here, operation by front panel will be explained.

Control panel is in the middle part of the receiver. It contains the F1 key (function key 1), F2 key (function key 2) and the power button, 3 indicator LED's which are respectively Satellite LED, Status LED and the Power LED. The three function buttons allows setting up different SL600 receiver modes and functions.

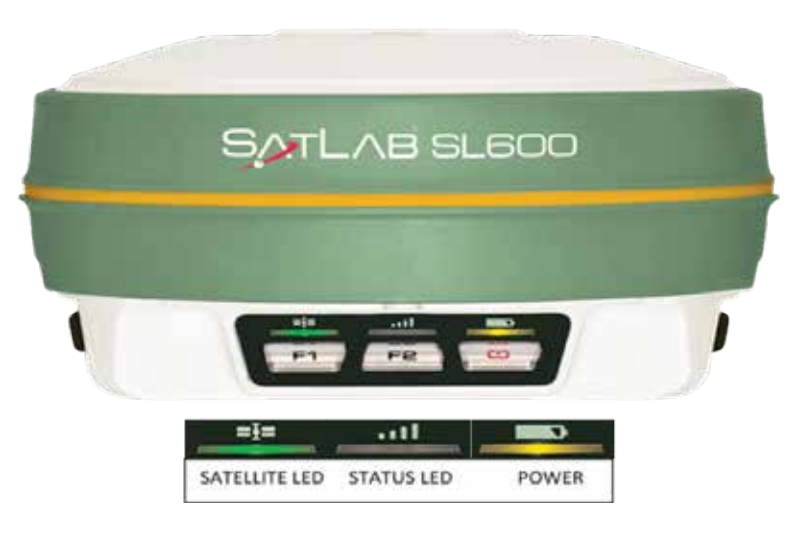

Figure 2.11 Satlab SL600 front panel.

SL600 has three function, test and control keys in the GNSS receiver. These are often used to reset the measure without using any GNSS control unit.

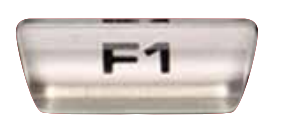

F1

Allows settings of working mode, UHF radio transmitting power, satellite elevation angle, settings for automatic base station, resetting receiver and also features a self-test.

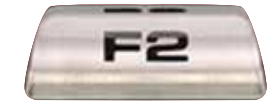

F2 Allows setting of data link, UHF radio channels, collection interval and the option to restore the unit to factory settings.

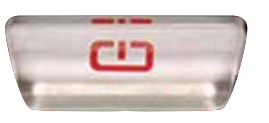

**ON/OFF Power Key:** Allows setting confirmation, voice switches and other help functions.

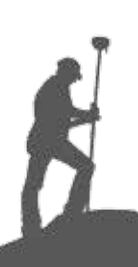

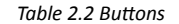

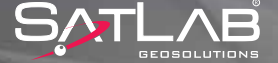

The buttons in the front panel are assigned to perform predefined tasks by the firmware. These tasks are listed and explained here. Should you have a task which is not explained in the guide, you probably have application specific task which would be explained in an application note. Please for more information, get in contact with your local dealer.

#### **Operation Mode:**

Satlab SL600 receiver can be set to Static mode to record raw data, RTK base station to stream corrections to a UHF Radio or an internet RTK Server, or RTK Rover station by UHF or Internet. In order to change the mode, double click on F1 so Voice help responds the active mode among Base, Rover or Static. Please use push F1 once again to change. Finally press Power button to confirm the change. Confirmation needs to be done in 10 seconds or it returns back to previous setting.

#### **Telemetry Mode:**

In order to deliver corrections from/to Satlab SL600 in corresponding Operation Mode of Base or Rover, there are three options, namely External, GSM and UHF.

In external mode, for delivery of corrections, COM2 serial port @ 19200 bps rate is used. For cable options of COM2, please consult to your local dealer.

GSM option is used for corrections over internet by using internal modem in the receiver in either base or rover mode.

UHF option has the similar way as GSM option but corrections over UHF radio if the device is equipped with radio.

In order to change the mode, double click on F2 so Voice help responds the active mode among External, GSM or UHF. Please use push F2 once again to change. Finally press Power button to confirm the change. Confirmation needs to be done in 10 seconds or it returns back to previous setting.

#### **Reset:**

www.satlabgps.com

In order to reset the receiver F1 and F2 buttons can be used depending on the desired level of reset. Pressing F1 for more than 6 seconds will activate the options of resetting GNSS board and Self Test. After these options are activated, pressing F1 will start Self Test and F2 will reset the GNSS receiver. In the same way, pressing F2 for more than 6 seconds will activate the option of getting back to the original settings. After option is activated, pressing F2 will perform the operation of Getting Back to the Original Settings.

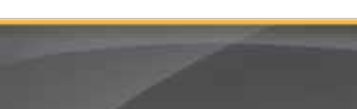

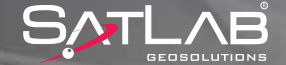

| LED                 | Status    | Meaning                                                                  |
|---------------------|-----------|--------------------------------------------------------------------------|
| Power LED Yellow    | On        | Power level = Good                                                       |
| Power LED Red       | On        | Power level = Medium                                                     |
| Power LED Red       | Flashing  | Power Level = Low                                                        |
| Status LED Green    | Off       | In external data link, UHF mode, and static mode                         |
| Status LED Green    | On        | Ntrip/Server connection successful                                       |
| Status LED Green    | Flashing  | Internet connection is successful                                        |
| Status LED Orange   | Flashing  | 1. getting correction stream                                             |
|                     | riasining | 2. collection static data in static mode                                 |
| Satellite LED Green | On        | Tracking enough number of satellites<br>and position has been calculated |
| Satellite LED Green | Flashing  | Not enough number of satellites being tracked to calculate position      |

Table 2.3 LED Indicators

### 2.4. Communication

### **2.4.1.** Communication Ports

Satlab SL600 is equipped with Bluetooth and two sealed ports called COM1 and COM2 for external power supply and communications with external computer terminals.

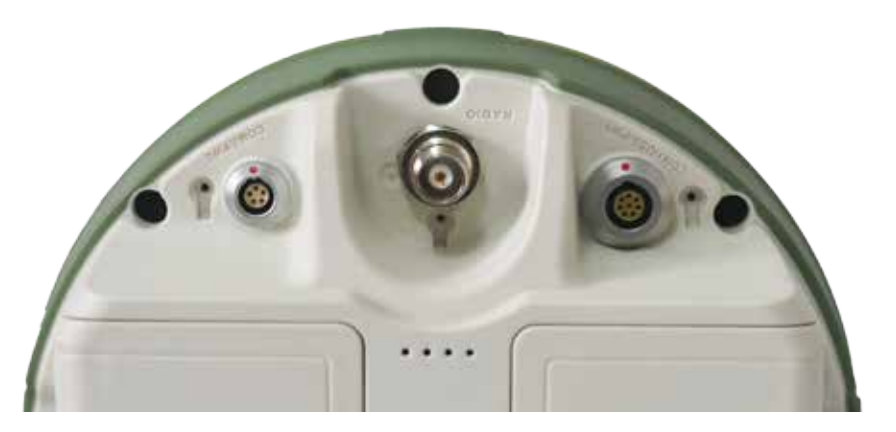

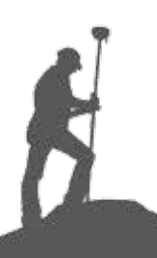

Figure 2.x Communication ports

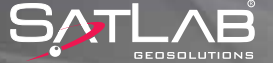

### 2.4.1.1. COM1

COM1 or communication port number 1 is an industry level sealed push-pull 8 pin connector providing RS232 serial, USB communications as well as power supply.

| COM1              |
|-------------------|
| 1 RXD Data input  |
| 2 USB D-          |
| 3 USB D+          |
| 4 USB V+          |
| 5 Vin Power input |
| 6 Cable Detection |
| 7 TXD data output |
| 8 GND earth       |

Table 2.x COM1 pinouts

In the standard package, set includes a Y cable to communicate with COM1. For other cable configurations, please consult to your local dealer.

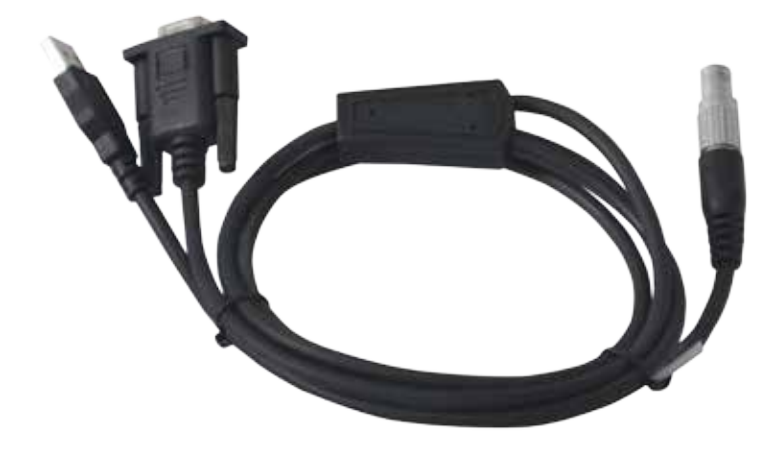

Figure 2.x COM1 Y cable

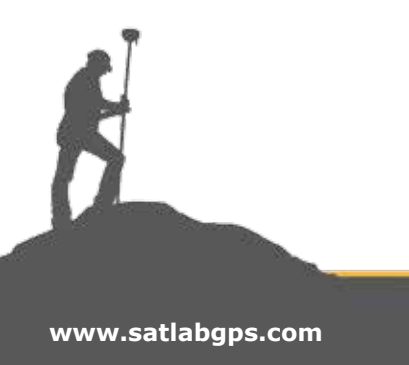

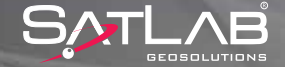

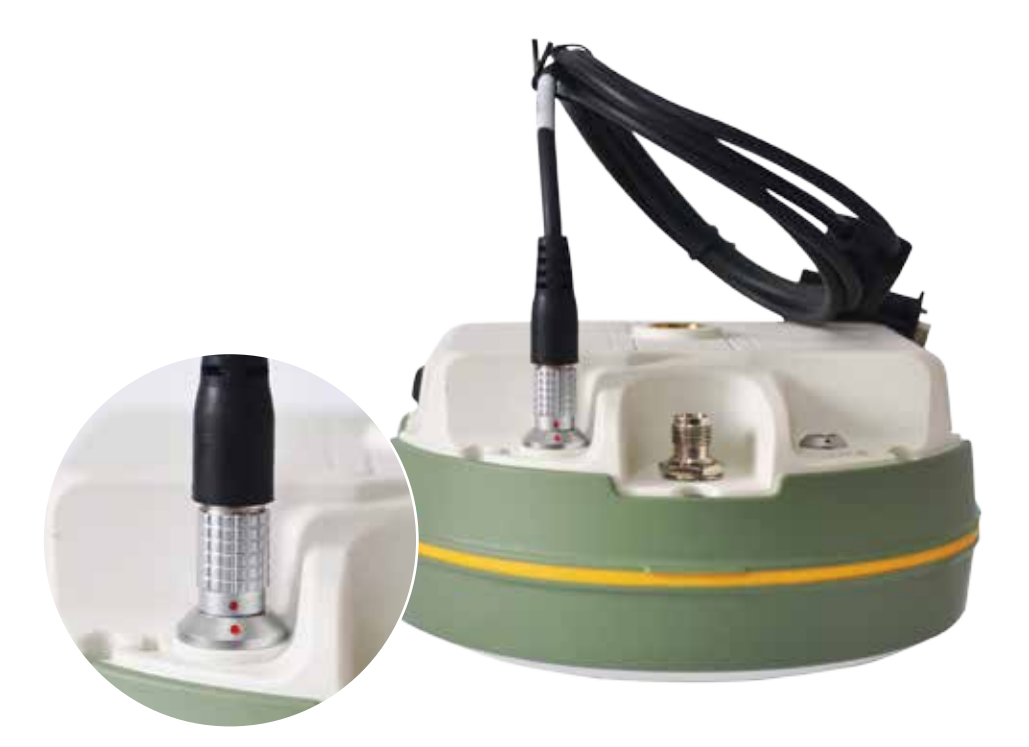

Figure 2.x Inserting COM1 Y cable to receiver.

### 2.4.1.2. COM2

COM2 or communication port number 2 is an industry level sealed push-pull 5 pin connector providing RS232 serial and power supply.

| COM2              |
|-------------------|
| 1 GND earth       |
| 2 GND earth       |
| 3 Vin Power Input |
| 4 RXD Data input  |
| 5 TXD Data output |

Table 2.x COM2 pinouts

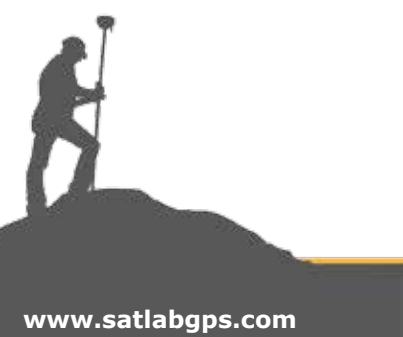

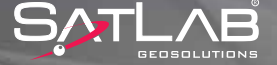

#### 2.4.1.3. Bluetooth

The main communication medium in SL600 is Bluetooth which is being used to communicate with handheld computer in the daily usage.

Bluetooth connection uses RS232 communication port in COM1. In other words, RS232 communication port in COM1 is assigned to be communicated by Bluetooth once it is bonded. However Bluetooth communication stops when COM1 Y cable is inserted.

Bonding procedure differs based on operating systems. However in any Bluetooth connections, PIN Code of 1234 is needed.

General Bluetooth connection procedure shall be as follows:

1- Search for Bluetooth devices:

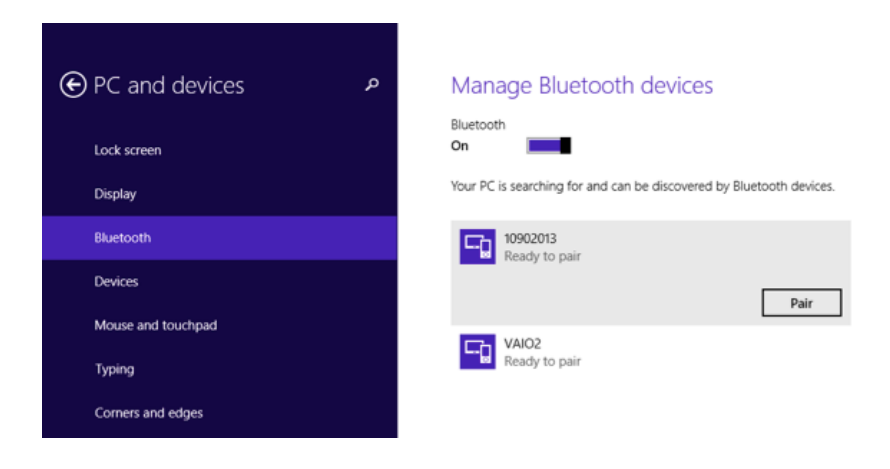

2- Pair and enter the PIN code of 1234:

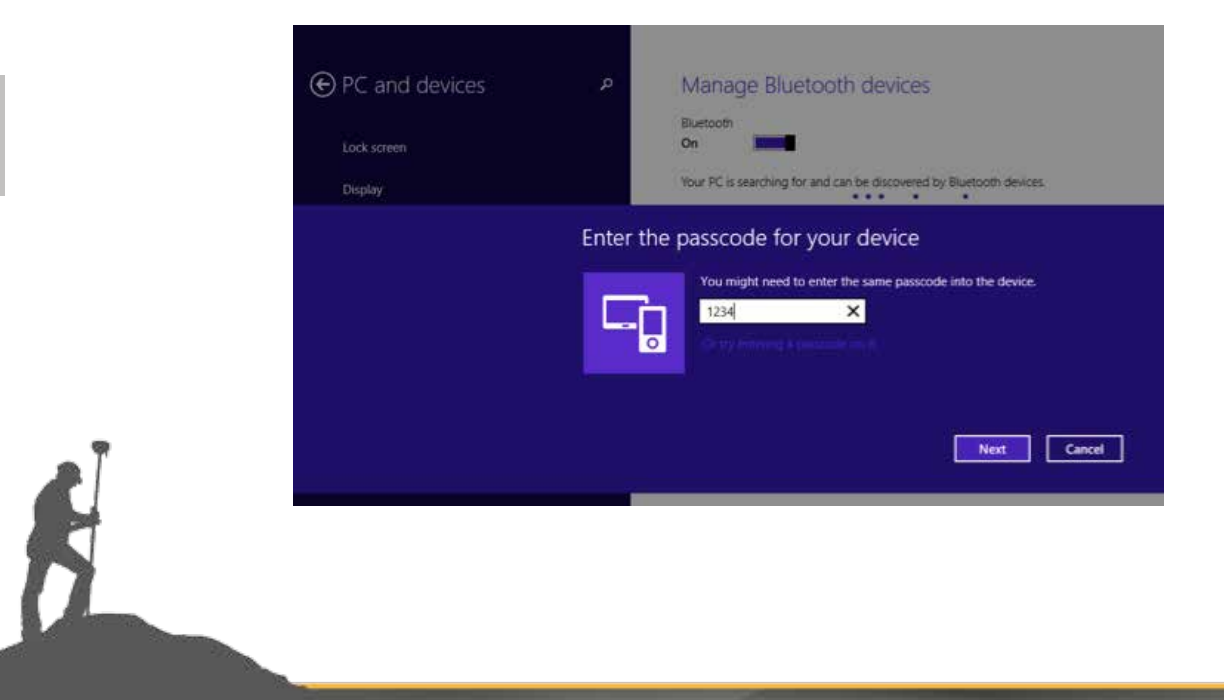

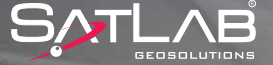

3- If necessary, set COM ports to paired connection under Bluetooth Settings:

| wheth<br>with y | er you ne<br>our Bluet | ooth device | port, read tr | ne documentat | ion that came |
|-----------------|------------------------|-------------|---------------|---------------|---------------|
| Port            |                        | Direction   | Name          |               |               |
| CON             | 13                     | Outgoing    | 10902013      | SPP'          |               |
| CON             | 64                     | Incoming    | 10902013      |               |               |
|                 |                        |             |               |               |               |

4- Then Satlab SL600 can be communicated as if it was connected through serial cable.

|           | 1000  |   |           | <u>A.</u> |           |       |          |      |         |           |        |   |
|-----------|-------|---|-----------|-----------|-----------|-------|----------|------|---------|-----------|--------|---|
|           |       |   |           |           |           |       |          |      |         |           |        |   |
|           |       |   |           | Q         | auto -    |       |          |      |         |           |        |   |
| ut.       | COM 3 |   |           | 3.        | Se GPS    | Rover |          |      |         |           |        | ~ |
| ed.       | 19208 |   | Parity:   | Norsk     | Current   | Comms | Receiver | RTK  |         |           |        |   |
| eta Bitty | 8     | 4 | Stop Bits | 1         |           |       |          | 1000 |         |           |        |   |
|           |       |   |           |           | - She     |       | Catha    |      |         |           | 3      |   |
| 6 6 9     | 6 C 6 |   |           |           |           |       |          |      |         |           |        |   |
|           |       |   |           |           |           |       |          | Suc  | cessful | Connecti  | on     |   |
|           |       |   |           |           | 10        |       |          |      |         |           |        |   |
|           |       |   |           |           | Beut      |       | 19200    |      | - 3     | Farty     | (Norie | 3 |
|           |       |   |           |           | Data Bits |       | 1        |      | 1       | Stop Bits | ſ.     | 1 |
|           |       |   |           |           |           |       |          |      |         |           |        |   |

SATI

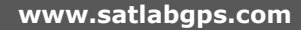

Ŕ

#### **3.1. Introduction**

In this chapter, getting Satlab SL600 ready for the field operations is being explained in two sections. First section is about software tools to make changes in operational parameters as well as performing diagnostics. Second section explains the field work considerations and also operational steps.

#### 3.2. Software Tools

Satlab SL600 can be accessed and set up by three different software tools in addition to field software called Satlab SurvCE. For Satlab SurvCE operations, please refer to chapter 4. In order to communicate with Satlab SL600 by using software tools, there must be a RS232 serial connection, COM XX. This connection can be established by using either RS232 serial (9 pin Female) port in the Y cable or Bluetooth connection. After Bluetooth bonding, SPP (serial port profile) service

will be available. Consequently, serial port needs to be assigned to Bluetooth connection. Please refer to Section 2.4 for more information in communication.

### 3.2.1. Satlab GNSS Management Software

Satlab GNSS Management Software is the most comprehensive PC tool to manage all of the operational parameters of Satlab SL600.

| Net               | Radio St                                                            | atic Basic                   | Advanced |                                   |               |             | Port.                                                                                                    |
|-------------------|---------------------------------------------------------------------|------------------------------|----------|-----------------------------------|---------------|-------------|----------------------------------------------------------------------------------------------------|
| Corr<br>Net<br>Se | nmunication<br>Communic<br>setting<br>Net Mode<br>rver<br>IP/URL 15 | Setting<br>ation: GPR<br>VRS | s v<br>v | APN online te                     | la.se<br>Port | Key<br>8500 | COM1 Close<br>Maininfo<br>Receiver Version:<br>3.3 ES<br>Receiver SN:<br>10902013<br>Overdue Date:<br>225/2015 |
| VR                | S<br>Username:<br>Password:<br>Mount Point                          | 730—474<br>saþb<br>RTCM3_Gr  | 488      | IntRTK<br>User Group<br>Sub Group | D: 002000     | 1           | Motherboard Type:<br>Trimble<br>Motherboard SN:<br>5433C01453<br>Motherboard Version:<br>4,81<br>GPRS Module:  |
|                   |                                                                     | Read                         |          | Set                               |               |             | Module FW Version:                                                                                             |
|                   |                                                                     |                              |          |                                   |               |             | Retresh                                                                                                    |

Figure 3.1 Satlab GNSS Management Software interface.

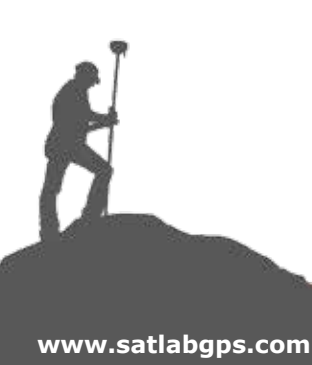

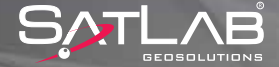

Tool contains five selectable tabs to classify operations and one main info about modules and serial numbers.

#### Tabs are explained below:

**Net:** Performing RTK over internet by internal 3G modem is set in this tab. From 3G connection parameters to login information for NTRIP can be entered here. For the parameters please refer to your local NTRIP and GSM provider.

| 001 | Communication        | ation: GPRS  | <ul> <li>APN: online.telia.</li> </ul> | se Key     |
|-----|----------------------|--------------|----------------------------------------|------------|
| Net | setting<br>Net Mode: | VRS v        | PhoneNumber:                           |            |
| Ot  | IP/URL: 19           | 2.71.190.141 |                                        | Port: 8500 |
| VR  | s                    |              | IntRTK                                 |            |
|     | Username:            | 730474       | User Group ID:                         | 0020001    |
|     | Password:            | saab         | Sub Group ID:                          | 001        |
| 1   | Mount Point:         | RTCM3_GNSS   |                                        |            |
|     | ,                    |              |                                        |            |

Figure 3.2 Net tab

**Radio:** Radio tab in the tool is for advanced diagnostics. For changing radio parameters, please refer to Satlab UHF Radio Management Software explained in the next section.

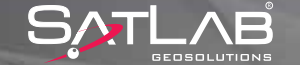

**Static:** In the static tab, raw data collection parameters can be set. Moreover, raw data files can also be listed. Downloading raw data files can be done by connecting to PC via USB and copying from the unit in file explorer.

| Net Radio Static    | Basic | Advanced   |       |           |             |
|---------------------|-------|------------|-------|-----------|-------------|
| Collect Params      |       |            |       |           |             |
| Collect Interval: 1 | *     | Elevation  | 15    | Read      | Set         |
| Prefixtion:         |       | File SN:   | 000   | Read      | Set         |
| Store Location:     |       | Card (     | FLASH |           |             |
|                     | Re    | cord Rinex |       | Read      | Set         |
| Static File Managem | ent   |            |       | 1         |             |
| FileName            | Size  | CreateTime |       | Read Al   | l Files     |
| _0133180.GNS        | 36K   | 5:47:02    |       | Format/De | I All Files |
| _0133220.GNS        | 62    | 7:26:02    |       |           |             |
|                     |       |            |       | Del Sel   | ected       |
|                     |       |            |       |           |             |
|                     |       |            |       |           |             |
|                     |       |            |       |           |             |
|                     |       |            |       |           |             |
| <                   |       |            | >     |           |             |
|                     |       |            |       | 1         |             |
|                     |       |            |       |           |             |

Figure3.3 Static Tab

**Basic:** Here in the basic tab, system registration code can be entered and remote access login can be set. For system registration, please refer to your local dealer.

Ê

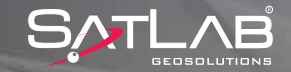

| Vet                  | Radio                                                      | Static                                     | Basic                         | Advanced                      |          |        |          |
|----------------------|------------------------------------------------------------|--------------------------------------------|-------------------------------|-------------------------------|----------|--------|----------|
| FW<br>11<br>2.<br>3. | Update<br>his receiv<br>Connect<br>Copy firm<br>ReStart re | er shou<br>receiver<br>iware to<br>eceiver | ld be up<br>to PC b<br>Update | dated by the<br>y USB<br>Disk | followin | g way: |          |
| Reg                  | jister                                                     |                                            | ]                             |                               |          |        | Register |
| Rer                  | note Con<br>I                                              | nection<br>Passwo                          | Passwo<br>ord:                | ord                           |          |        |          |
|                      | Confirm I                                                  | Passwo                                     | ord:                          | Set                           |          | ]      |          |

Figure 3.4 Basic Tab

Advanced: In this section, Voice can be enabled or disabled, GSM band can be set, GSM signal can be diagnosed and NMEA data can be output.

| [                 | Net Radio     | Static Basic | Advanced        |                                                                                                    |     |        |
|-------------------|---------------|--------------|-----------------|----------------------------------------------------------------------------------------------------|-----|--------|
|                   | Voice         |              |                 |                                                                                                    |     |        |
|                   | English       | ~            | Read            | Set                                                                                                    |     |        |
|                   | Net Module Ba | and          |                 |                                                                                                    |     |        |
|                   | GSM 900MH     | z + DCS 1800 | MHz 🗸           | Read                                                                                                    | Set |        |
|                   | Other Setting |              |                 |                                                                                                    |     |        |
|                   | Data O        | utput        | Test GPR        | SNR                                                                                                    |     |        |
|                   |               |              |                 |                                                                                                    | ^   |        |
|                   |               |              |                 |                                                                                                    |     |        |
|                   |               |              |                 |                                                                                                    |     |        |
|                   |               |              |                 |                                                                                                    |     |        |
|                   |               |              |                 |                                                                                                    |     |        |
|                   |               |              |                 |                                                                                                    |     |        |
| <b>a</b> Î        |               |              |                 |                                                                                                    |     |        |
|                   | Clear Dis     | play         | Pause Dis       | olav                                                                                                    |     |        |
|                   |               |              | 1 4400 210      | , and the second second s |     |        |
|                   |               | F            | igure 3.5 Advaı | nced Tab                                                                                                    |     |        |
|                   |               |              |                 |                                                                                                    |     |        |
|                   |               |              |                 |                                                                                                    |     |        |
|                   |               |              |                 |                                                                                                    |     |        |
| www.cotlobanc.com |               |              |                 |                                                                                                    |     | SATI / |
| www.satiabgps.com |               |              |                 |                                                                                                    |     | GEOSO  |

|             | Data        |       |
|-------------|-------------|-------|
| € COM1      | Oco         | M2    |
| Clear All G | PS Output F | First |
| Data        |             |       |
| GGA         | 0.2         | v s   |
| GSV         | 1           | ∨ S   |
| VTG         | 1           | y S   |
|             | 1           | y s   |
| GSA         | 1           | v s   |
| ZDA         | 1           | y s   |
| GST         | 1           | ∨ S   |
| Set         | Ca          | ncel  |

Figure 3.6 Data Output

### 3.2.2. Satlab UHF Radio Management Software

Satlab SL600 with P/N of 0201020269 is equipped with 2 watts transceiver UHF radio. Usage of UHF radio is regulated by local authorities in most of the countries in the world. Due to regulations, using licensed frequency and bandwidth is important not to violate the rules.

Communication with Satlab SL600 can be done by using RS232 Y cable with serial connection to a PC. Software requires a simple RS232 connection without any flow control. Any Windows operating system from Windows XP should work as long as there is a RS232 serial driver.

Note: In order to start communicating with Radio modem, Telemetry mode needs to be set to UHF by using either buttons (double Click F2 and Press Power to set) or Field Software.

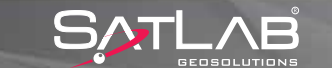

| 0M1       | Close Connect              | Program       | 19200 +   | Radio Link          |                               |
|-----------|----------------------------|---------------|-----------|---------------------|-------------------------------|
| adio      |                            |               |           | Link Rate:          | 9600 -                        |
|           |                            | 641           | 1         |                     |                               |
| 8X 0000   | 0000 1mpo                  | đ             | Apply     | Modulation          | GMSK 📩                        |
|           |                            |               |           |                     |                               |
| X: 000.0  | D0000 Expo                 | n   -         | ClearAl   | C Use Forward       | Error Correction              |
| landwidth | 25K                        | - 5           | Clear     | Port                |                               |
|           | for contract of the second |               |           | 77                  |                               |
| turrent   | 09 RX464.50000M            | IHZ:TX 464.50 | 000MHZB   | I¥ Force the Ua     | ita reate to 19200            |
|           |                            |               |           | Data Rate           | 19200 *                       |
| CHANNEL   | RX(MHZ)                    | TX(MHZ)       | ~         | Same Control 1      | Training 20                   |
| 01        | 462.50000                  | 462.50000     | 10 C      | S. 55100            |                               |
| 02        | 462 75000                  | 452,75000     |           | Protocol            |                               |
| 03        | 463.00000                  | 453.00000     | 0         | Constant Part       |                               |
| 04        | 463.25000                  | 453.25000     | 69 - C    | Protocol In         | ansparent with EOT Timeour    |
| 05        | 463 50000                  | 463.50000     |           |                     |                               |
| 05        | 463.75000                  | 463.75000     |           |                     |                               |
| 07        | 464.00000                  | 464.00000     |           | - Model Information | 5 <b>5</b>                    |
| 08        | 464.25000                  | 464 25000     |           |                     |                               |
| 09        | 464.50000                  | 464 50000     | 0         | Model:              | XDL.                          |
| 10        | 464.75000                  | 464.75000     | ç.        |                     | Tarrena and the second second |
| 11        | 465.00000                  | 465.00000     |           | Frequency           | 403-473 MHz                   |
| 12        | 465.25000                  | 465,25000     |           |                     |                               |
| 13        | 465.50000                  | 465.50000     | <u>19</u> | Board Serial        | 5435C04301                    |
| 14        | 465.75000                  | 465.75000     | <u> </u>  | ALC: NOT OF         |                               |
| 15        | 466.00000                  | 466.00000     |           | Firmware:           | 1.12.2                        |
| 16        | 466.25000                  | 456.25000     | · ·       | 201 200             |                               |
| (         | COMPANY CONTRACTOR         | 123.02623     | >         |                     |                               |
|           |                            |               |           | Other               |                               |
|           |                            |               |           |                     |                               |

Satlab SL600 consists of

- System Board/Computer, controlling the whole operation by setting traffic rules among communication ports, GNSS Receiver and Telemetry Medium.

- GNSS Receiver, tracking satellites, outputting raw observation data and running RTK algorithm

- Telemetry Medium, UHF Radio or 3G modem, transferring corrections from/to GNSS Receiver Telemetry Medium is set to either UHF Radio or 3G modem by Telemetry Mode. In order to access to either of telemetry medium and make changes is only possible by activating them.

Consequently UHF mode shall be activated in order to make any changes.

Please refer to local authorities for the UHF Radio parameters.

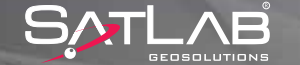

#### 3.3. Field Operations

Satlab SL600 is, in default, equipped with full tracking and operational options. There is no need to activate, RTK Rover or Base or L1/L2 etc. It can perform Real Time Kinematic Operations or Static Sessions. In this section, considerations to perform such operations are explained

#### 3.3.1. Network Rover

Satlab SL600 with any part number is equipped with a 3G modem and capable of performing Network Rover operations. Login parameters to NTRIP Caster can be set by using either Satlab GNSS Management Software under NET tab or Satlab SurvCE Field Software. Once all the parameters are set, next time powering the receiver up, Login to NTRIP server shall be done automatically by the receiver. In Network Rover operation, correction data stream is being provided by Internet from NTRIP servers. The amount of data is relatively low compare to any other internet based services. Consequently, any internet generation from 2.5G (EDGE) to 4G should be fine to meet the bandwidth requirements. However it requires a continuous connection to provide corrections at 1Hz.

It is advisable to use both internal modem in SL600 and modem in SL55 controller with different GSM operators in case of any coverage problems.

As another option, internet can be provided to controller from mobile hot spot boxes or smart phones.

#### **3.3.2. UHF Base/Rover**

Satlab SL600 with P/N of 0201010269 is equipped with a transceiver UHF radio with adjustable 2 watts output. The unit can work in both Base and Rover mode during the field operation by using either front panel buttons or field software.

In most of the countries, usage of UHF radio is restricted and licensed. Please refer to your local dealer for more information on regulations. You might be limited to use certain frequency and bandwidth. The coverage of signal coming from the base station to reach to the rover station is based on topographical conditions and artificial obstructions such as buildings. In order to maximize the coverage,

place base station on visible spots such as high hills or top of high buildings. In order to meet the requirement of being mobile, a half wave omni directional antenna is being used

in both base and rover stations. In case of long range requirements, a high gained full wave base station antenna could be used.

#### 30 **3.3.3. Static Data Collection**

Raw data collection for static observations can be done in the field either by using either front panel or field software. SL600 is equipped with an antenna with NGS calibration parameters. Consequently, raw data from SL600 can be processed by any commercial or scientific post processing software suits.

### 4.1. Creating A Job

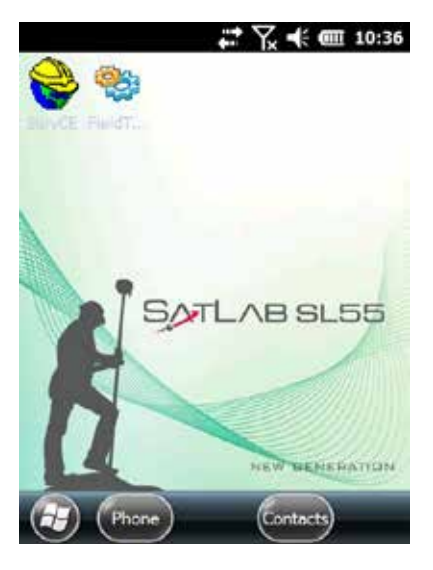

Double click on the SATLAB SurvCE icon on the controller unit and execute the program.

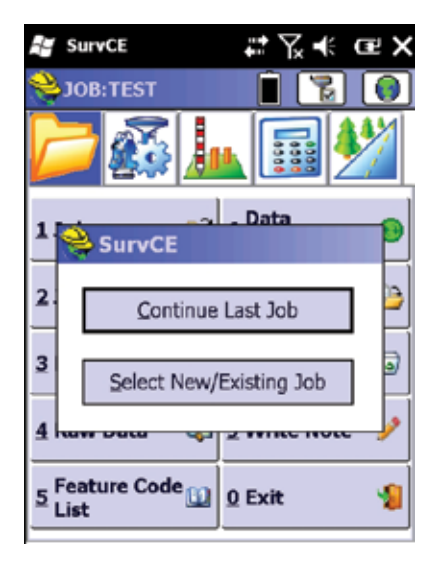

The program helps you by opening the business manager.

There are two options:

- Continue Last Job
- Select New / Existing Job

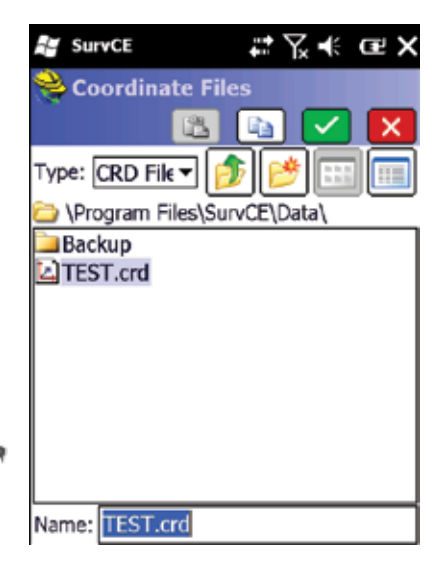

Write the name of the Job in the Name line in the page that is opened. Virtual keyboard pops up automatically when you click on the line to write the name.

Write Job name without any punctuation marks and click on V Okay.

Attention: Job files are created under NandFlash/SurvCE/ Data folder. You can use 🍙 Parent Directory and 🧾 New Folder functions for a different directory.

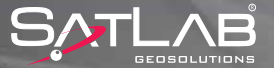

| SurvCE                           |        | ţ   | γ,⊀          | œΧ   |  |
|----------------------------------|--------|-----|--------------|------|--|
| 癸 Job Setti                      | ngs    |     | $\checkmark$ | X    |  |
| Format                           | Opti   | ons | S            | take |  |
| New Job                          |        |     | Syster       | n    |  |
| Distance: Metric                 |        |     |              |      |  |
| Angle: Gons                      | \ Grad | s   |              | •    |  |
| LL: Degrees, Minutes, Seconds -  |        |     |              |      |  |
| Zero Azimuth Setting: North      |        |     |              |      |  |
| Projection: Edit Projection List |        |     |              |      |  |
| SWEDEN/SWEREF99 TM               |        |     |              |      |  |
|                                  |        |     |              |      |  |

œ

🗧 SurvCE

Country:

SWEDEN

RT90/Revised

RT90/2.5 gon W RT90/0.0 gon W

RT90/2.5 gon E RT90/5.0 gon E RT90/5.0 gon W

RT90/7.5 gon E

RT90/7.5 gon W SWEREF99 TM

Coordinate Projection

After giving a name to the job, the software will automatically be redirected to the **Job Settings** menu. Choose the coordinate system from the **System** tab in the Job Settings menu, which is composed of **Format, Options, Stake, New Job** and **System** tabs.

Settings belonging to System tab: Distance: Metric Angle: Gon / Grad Zero Azimuth Setting: Must be North. Edit Projection List button is clicked for the selection of Projection.

Select Add Pre-defined in the pop-up window. Then select your **Country**, followed by the name of **Coordinate Projection** (example is shown for Sweden where SWEREF99 (Grid) has been selected.

Coordinate system selection is finished by clicking Okay .

| 💒 SurvCE                            | ‡tr K € Ge X   |
|-------------------------------------|----------------|
| Ӿ Job Settings                      | 🗾 🔽            |
| New Job                             | System         |
| Format Opt                          | tions Stake    |
| Coordinate Display<br>Order:        | North,East 💌   |
| Angle Entry and<br>Display:         | Azimuth 🔻      |
| H Obs. Display:                     | Angle Right 🔻  |
| Vert. Obs. Display:                 | Zenith Angle 🔻 |
| Dist. Obs. Display:                 | Slope 🔻        |
| Slope Entry and<br>Display:         | Percent 🔻      |
| Station Display:<br>(e.g. 1+00.000) | +00.000 -      |
|                                     |                |

In the **Format** tab of the tab settings, **Coordinate Display Order** is selected in accordance with the system used. Please make sure that you set it as defined for your country.

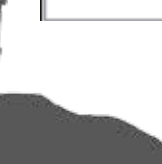

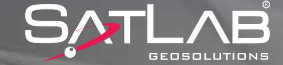

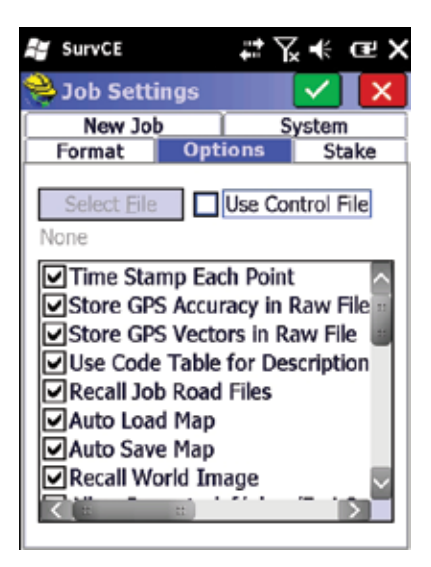

**Time Stamp Each Point** option should be selected in the **Options** tab. As long as this option is not selected, the date-time information that belongs to measurements will not be stored. After the selection click on **Okay** and job settings will be loaded.

Attention: The selected job settings will be accepted as default for the future job. Do not confirm this, if you intend to perform changes in your settings besides the settings you have chosen.

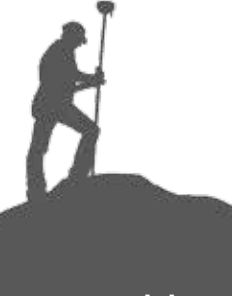

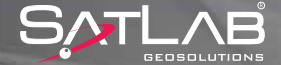

### **4.2. Network Rover Settings**

| SurvCE            | #7.⊀ @×               |
|-------------------|-----------------------|
| 关 JOB:TEST        | 🗎   🚱                 |
|                   | . 🖬 🌌                 |
| 1 Total Station 😫 | <u>6</u> Localization |
| 2 GPS Base 🛛 😹    | Z Monitor/ 🛛 🕅        |
| 3 GPS Rover 🛛 🖹   | 8 Tolerances          |
| 4 GPS Utilities 😻 | 9 Peripherals 🚦       |
| 5 Configure  🛠    | © About<br>SurvCE     |

GPS Rover is selected in the Equip menu.

| 4  | SurvC | E       | ŧ       | ∖⊀       | œΧ     |
|----|-------|---------|---------|----------|--------|
| Ô  | GPS   | Rover   |         | ] [ 🗸    | X      |
| Cu | rrent | Comms   | Receive | er   RTH |        |
| Ма | nufac | turer:  |         |          |        |
| Sa | tLab  |         |         | -        | i      |
| Mo | del:  | iSurvey | SL600   |          | •      |
| Г  |       |         |         |          |        |
|    |       |         |         |          |        |
|    |       |         |         |          |        |
|    |       |         |         |          |        |
| 1  | Save  | Rename  | Dele    | te De    | faults |
|    |       |         |         |          |        |
|    |       |         |         |          |        |

Under the **GPS Rover** menu you will find these tabs: **Current, Comms, Receiver** and **RTK.** 

In the Current tab select: Manufacturer: SATLAB Model: SL600

| 🚽 SurvC             | Ε       | ÷        | Դ∡⊀     | œΧ |
|---------------------|---------|----------|---------|----|
| 😤 GPS               | Rover   | 1        |         | X  |
| Current             | Comms   | Receive  | r   RTK | ]  |
| Type:               | Bluetoo | oth      | •       | ]  |
| BT Type:<br>Device: | Window  | ws Mobil | e 🕶     | *  |
|                     |         |          |         |    |

Through the **Comms** tab you will define the communication between the GNSS receiver and control unit, typically via Bluetooth. For this purpose;

Bluetooth is selected. In order to match GNSS receiver with the control unit, click the box and this will open the Bluetooth Manager.

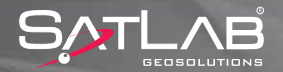

| SurvCE          | ₽₹₹€₽Х        |  |  |  |
|-----------------|---------------|--|--|--|
| 📚 Bluetooth 🛙   | Devices       |  |  |  |
|                 | 🚯 🗙           |  |  |  |
| Select Rover BT | Device        |  |  |  |
| Receiver Name   | e Receiver ID |  |  |  |
| 10900614        | 10900614 00:8 |  |  |  |
|                 |               |  |  |  |
|                 |               |  |  |  |
|                 |               |  |  |  |
|                 |               |  |  |  |
| Eind Device     |               |  |  |  |
| Set Device Name |               |  |  |  |
| Set Device PIN  |               |  |  |  |
| Delete Device   |               |  |  |  |

SurvCE

1234

Configure BT Device PI

Enter BT Device's PIN:

 $\checkmark$ 

#### In the Bluetooth Devices menu;

| 😂 Looking for BT devices                                                                                                    |
|----------------------------------------------------------------------------------------------------|
|                                                                                                    |
| Looking for Bluetooth devices.                                                                                                    |
|                                                                                                    |
|                                                                                                    |
| Cancel                                                                                                    |
| and the second second s |

Select the Find Receiver and the devices will be listed.

Devices are displayed in a list like this. Select the rover serial number that will be communicated and click 🗸 Ok.

Add the selected recipient to the list. For the safety of the connection, click on Set Receiver PIN, enter 1234 as PIN code and click on 🗸 Ok.

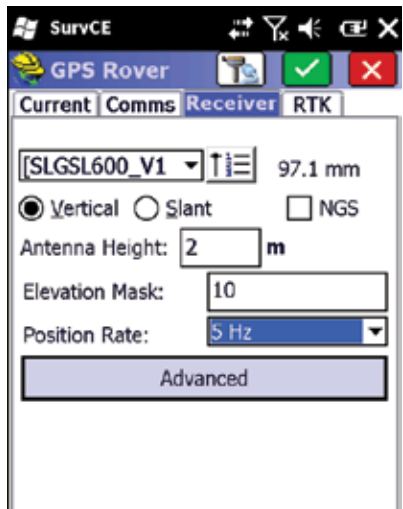

After setting up the Bluetooth connection, go to the **Receiver** tab. The settings that are under this tab; Select SLGSL600\_ V1antenna (with pre-defined offset for Satlab)

Antenna Height: measure your antenna height and enter **Elevation Mask: 10** Position Rate: 5 Hz In addition, select the type of antenna height: Vertical or Slant.

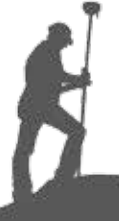

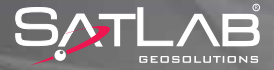

| 😫 SurvCE 📰 🏹 🕊 🖙 🗙             |
|--------------------------------|
| 😤 GPS Rover 🛛 👔 🗹 🔀            |
| Current Comms Receiver RTK     |
| Device: Internal GSM 💽 🛠       |
| Network: NTRIP 👻 🛠             |
| Port: COM 2 👻 Parity: None 👻   |
| Baud: 19200 👻 Stop: 1 👻        |
| NtripInfoCaster:               |
| *                              |
| Message Type: RTCM             |
| Send Rover Position to Network |

\*

\*

Parity: None

Stop:

Current Comms Receiver RTK

SurvCE

GPS Rover

Network: NTRIP

Port: COM 2

Baud: 19200

NtripInfoCaster:

Message Type: RTCM

Send Rover Position to Network

Device: Internal GSM

Finally, move to the tab **RTK.** This section is extremely important for initializing a survey. For a receiver that will be utilized as Mobile Rover CORS;

**Device:** Select **Internal GSM Modem** and click Settings. Select a profile to connect the SIM card in the device to the Internet.

| APN Server:    | internet |
|----------------|----------|
| APN User Name: |          |
| APN Password:  |          |
| GPRS Dial:     |          |

After the selection click **V** Ok.

Go back to **RTK** tab.

Network: Select **NTRIP** and click **Settings**. A window will be opened with **NTRIP Servers**.

Port:

User Name:

### Password:

After this information is entered correctly, click **V Okay** and the connection process starts.

Caution: The passwords are case sensitive. Please enter the password as it was sent to you.

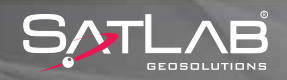

| SurvCE                     | ₽₽₩₩₩₩                     |
|----------------------------|----------------------------|
| 😤 NTRIP                    | Broadcasters               |
|                            | 🔽 🔀                        |
| Name:                      | SWEPOS   Delete            |
| IP Address:                | 194.16.178.79              |
| Port:                      | 8500                       |
| User Name:                 | 722123491                  |
| Password:                  | ****                       |
| -Broadcaste<br>Identifier: | r Information              |
| Operator:                  |                            |
| Position                   | 0.00S 0.00W ,              |
| Misc:                      |                            |
| NMEA:                      | Rover position not needed. |

| SurvCE      | #* ℃ •              | (        |
|-------------|---------------------|----------|
| 😤 Bases fo  | or CORS             |          |
| VRSCMRP     | -                   | Delete   |
| VRSCMRP     |                     |          |
| SAPOS       |                     |          |
| DGPSNET     |                     |          |
| VRSRTCM3    | 1                   |          |
| <new></new> |                     |          |
| Туре:       | GPS+GLONASS I       | L1L2 Tri |
| Format:     | CMR+ CMR            | Ŧ        |
| Position:   | 43.20N 29.10E T     | rur.     |
| Misc:       | System is VRS m     | lode     |
| 🖌 Send Ro   | ver Position to Net | work     |

After a while, a pop-up window lists available bases for CORS solution. Example shows SWEPOS network with selected base station Goteborg. This table shows which format and type of message is used by this base station as well as the geographic co-ordinates of the base station. You should select the closest base station to your location or one of the proposed network services, according to recommendations of the reference network provider.

Select the most suitable method click **Okay**. **Connection Successful** appears in the screen of the control unit and the corrections will start to be transmitted.

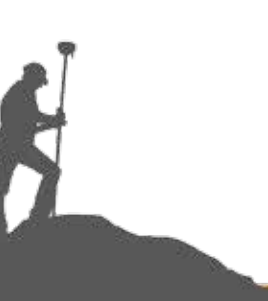

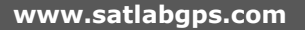

### 4.3. UHF Base Settings

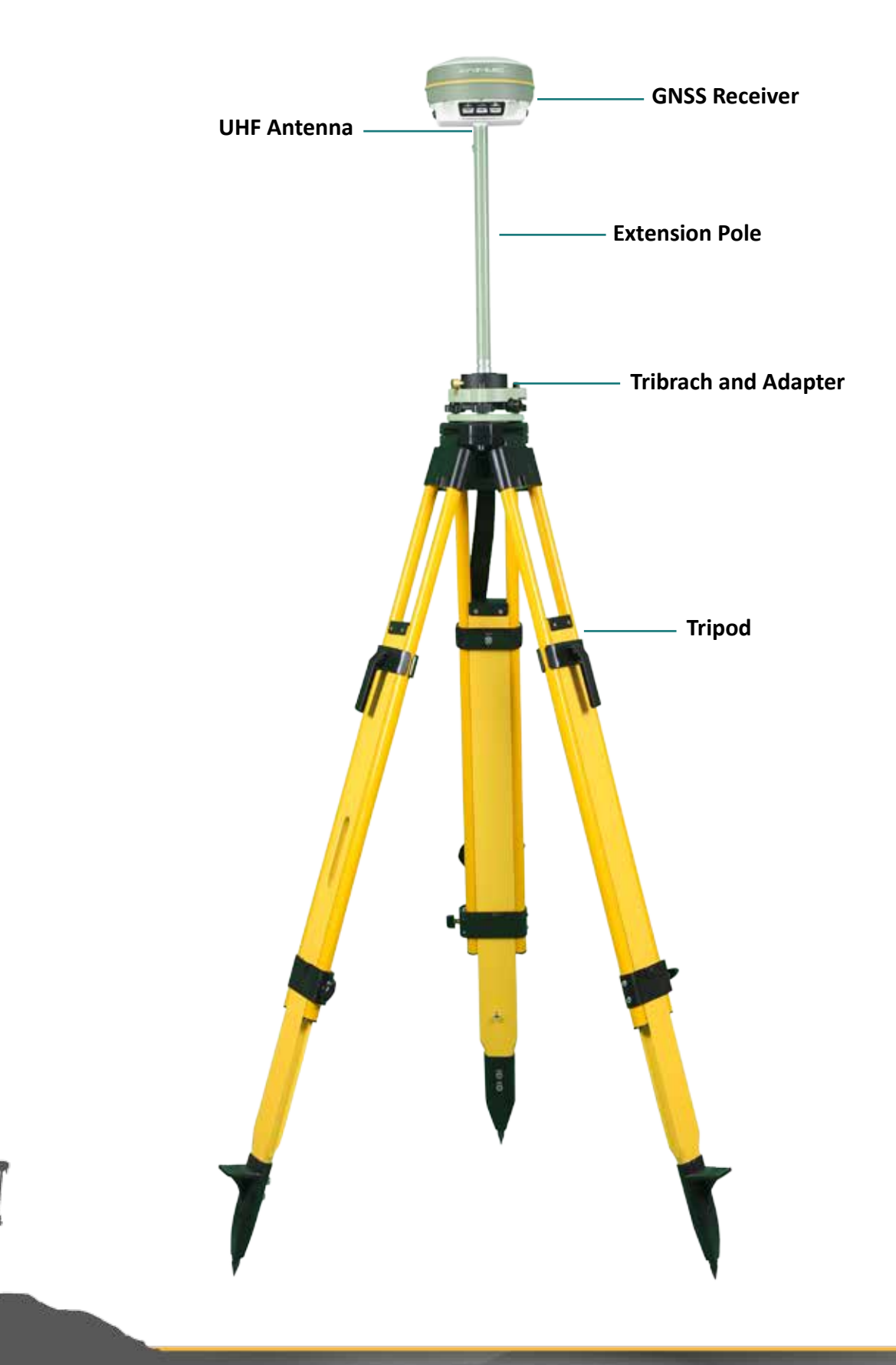

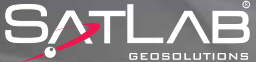

R

| SurvCE            | ₽₽₩₩₩₩₩               |
|-------------------|-----------------------|
| 📚 JOB: TEST       | 1 🖹 😼 📦               |
| D 🐼               | . 🖬 🌌                 |
| 1 Total Station 🔋 | <u>6</u> Localization |
| 2 GPS Base  😹     | Z Monitor/ Mi         |
| 3 GPS Rover 🛛 🖹   | 8 Tolerances          |
| 4 GPS Utilities 🔯 | 9 Peripherals 🚦       |
| 5 Configure 🛠     | 0 About<br>SurvCE     |

GPS Base is selected in the Equip menu.

| Surv(             | Œ       | ţ      | ¶×⊀      | ŒΧ    |
|-------------------|---------|--------|----------|-------|
| 😤 GPS             | Base    |        |          | X     |
| Current           | Comms   | Receiv | er   RTK |       |
| Manufac<br>SatLab | turer:  |        | •        |       |
| Model:            | iSurvey | SL600  |          | -     |
|                   |         |        |          |       |
|                   |         |        |          |       |
|                   |         |        |          |       |
| 6.710             | Denam   | Dale   | to Det   | Sulta |
| ⊇ave              | Kenam   | Dele   |          | aurus |
|                   |         |        |          |       |

There are 4 tabs under **GPS Base** menu. All settings are done through these tabs.

In the Current tab select; Manufacturer: SATLAB Model: SL600

| SurvC               | E                | ÷.              | ¶∡ <b>+</b> € | œΧ       |
|---------------------|------------------|-----------------|---------------|----------|
| 😤 GPS               | Base             |                 | $\checkmark$  | ×        |
| Current             | Comms            | Receive         | r   RTK       | ]        |
| Type:               | Blueto           | oth             | •             | ]        |
| BT Type:<br>Device: | Windov<br>109000 | ws Mobil<br>614 | e 🔻           | <b>☆</b> |
|                     |                  |                 |               |          |

In the **Comms** tab;

**Bluetooth** is selected and when no automatic connection has been established, after clicking **\*** the button a connection is established via Bluetooth assistant.

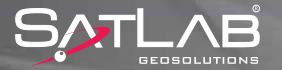

| SurvCE            | ₽₽₩₩œ₩       |  |
|-------------------|--------------|--|
| 关 GPS Base        | 💦 🔽 🔀        |  |
| Current Comms     | Receiver RTK |  |
| [SLGSL600_V1      | 1] 97.1 mm   |  |
| 🔾 Vertical 🔘 Sla  | nt 🗌 NGS     |  |
| Antenna Height: 1 | .67 m        |  |
| Elevation Mask:   | 10           |  |
| Position Rate:    | 5 Hz 💌       |  |
| Advanced          |              |  |
|                   |              |  |
|                   |              |  |
|                   |              |  |
| 1                 |              |  |

After setting up the Bluetooth connection, go to the Receiver tab. The settings that are under this tab Select SLGSL600\_V1 antenna (with pre-defined offset for SATLAB)

Antenna Height: measure your antenna height and enter **Elevation Mask: 10** Position Rate: 5 Hz

In addition, select the type of antenna height: Vertical or Slant.

| 🐮 SurvCE 🗱 🏹 🕂 🔁 🕻           |
|------------------------------|
| 📚 GPS Base 🛛 🚹 🔽             |
| Current Comms Receiver RTK   |
| Device: Internal UHF 👻 🛠     |
| Network: None 👻              |
| Port: COM 2 🔻 Parity: None 🔻 |
| Baud: 19200 - Stop: 1 -      |
| Message Type: CMR+           |

SurvCE ₽₩₩ C L **Base Configuration** From Known Position rom New Position Read From GPS Enter Lat/Lon Enter Grid System Coordinates

In the **RTK** tab; **Device:** Select **Internal UHF** and click the **Select** button.

Power: Channel: Over the Air Baud: 960

| High | - |
|------|---|
| 1    | - |
| 9600 | - |

In the window that appears select Power: High, Medium or Low Channel: 1, 2, 3.... (whichever you will use). Click V Okay and choose Message Type: CMR+, RTCM3.0 etc.

Click 🗸 Okay again.

In this step of the installation, coordinates must be entered for the base setup. If you have no coordinate for your position; select Read from GPS.

If there is a coordinate, select Enter Grid System Coordinates.

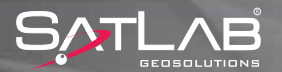

| SurvCE       | #ÌҠूू € E X                 |
|--------------|-----------------------------|
| 癸 Grid Coo   | rdinate                     |
|              | 🔽 🔽                         |
| Point Fr     | om File:                    |
|              | 12                          |
| Current Zone | is                          |
|              |                             |
| Northing:    | m m                         |
| Easting:     | m                           |
| Elevation    |                             |
| Elevation:   | m                           |
| Ellipsoid    | O Ωrthometric               |
|              |                             |
| Pr           |                             |
| SURVE        | , fir Y <sub>x</sub> •€ Œ X |
| 📚 Base Con   | figuration                  |

Continue with Base Setup?

No

Coordinate may be inserted manually directly or read from a file. Also if the point is registered in the control unit, it can be selected from the list via the **Point List**  $\frac{1}{3}$  button or selected from map screen.

Once selection is made, click 🗸 Okay.

SurvCE TO CONTINUE TO CONTINU

At the end of operation: **"GPS Base setup is successful. Save the eettings to file?"** warning appears and **Yes** is selected. For saving a file record that has the same name as job name and extension .ref, select **V** Okay .

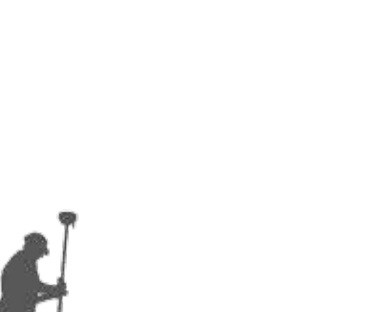

Yes

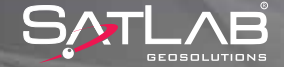

41

www.satlabgps.com

### 4.4. UHF Rover Settings

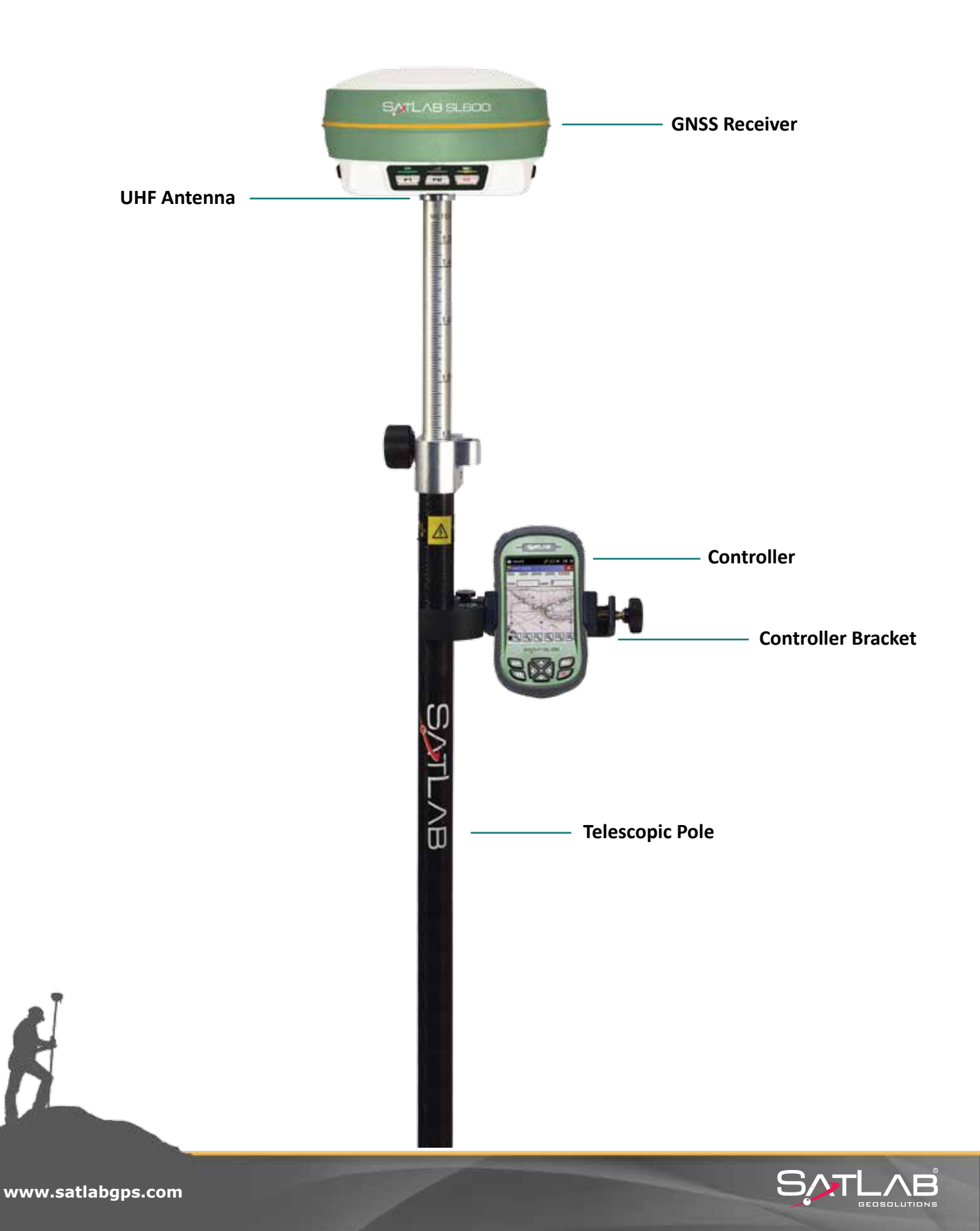

| SurvCE            | ╬╱╡⋐╳                     |
|-------------------|---------------------------|
| SOB:TEST          | 1 🔁 💽                     |
| D 🐼               | L 🖬 🌌                     |
| 1 Total Station 🔋 | <u>6</u> Localization 📑   |
| 2 GPS Base 🔀      | Z Monitor/ M              |
| 3 GPS Rover 🛛 📸   | <u>8</u> Tolerances 🏼 🛛 📳 |
| 4 GPS Utilities 🔯 | 9 Peripherals 🚦           |
| 5 Configure 📌     | 0 About<br>SurvCE         |

GPS Rover is selected in the Equip menu.

| SurvCE           | #°‰≮œ×          |
|------------------|-----------------|
| 关 GPS Rover      | 🔁 🔽             |
| Current Comms F  | leceiver RTK    |
| Device: Internal | UHF 🝷 🛠         |
| Network: None    | ~               |
| Port: COM 2 👻    | Parity: None 🔻  |
| Baud: 19200 👻    | Stop: 1 👻       |
| Base ID (0-31)   |                 |
|                  | Use Any Base ID |
| Message Type: C  | 4R+ ▼           |
| Send Rover Posi  | tion to Network |
|                  |                 |

SurvCE

There are 4 tabs under **GPS Rover** menu. All settings are done through these tabs.

In the Current tab select; Manufacturer: SATLAB Model: SL600

In the **Comms** tab; **Bluetooth** is selected and when no automatic connection has been established, after clicking the  $\checkmark$  a connection is established via Bluetooth assistant.

| 😽 SurvCE           | ₽№€         |  |  |
|--------------------|-------------|--|--|
| 😪 GPS Rover        | 🔁 🔽         |  |  |
| Current Comms R    | eceiver RTK |  |  |
| [SLGSL600_V1 -     | 1]≡ 97.1 mm |  |  |
|                    |             |  |  |
| Antenna rieight: 2 |             |  |  |
| Elevation Mask:    | 10          |  |  |
| Position Rate:     | 5 Hz 🔻      |  |  |
| Advanced           |             |  |  |
|                    |             |  |  |
|                    |             |  |  |
|                    |             |  |  |
| [                  |             |  |  |

After setting up the Bluetooth connection, go to the **Receiver** tab. The settings that are under this tab Select **SLGSL600\_V1**antenna (with pre-defined offset for SATLAB)

Antenna Height: measure your antenna height and enter Elevation mask: 10 Position Rate: 5 Hz

In addition, select the type of antenna height: Vertical

| 😽 SurvCE         | ₽₩₩₩œ₩          |
|------------------|-----------------|
| 📚 GPS Rover 👘    | 🔁 🔽 🗙           |
| Current Comms R  | eceiver RTK     |
| Device: Internal | UHF 🚽 🛠         |
| Network: None    | Ŧ               |
| Port: COM 2 👻    | Parity: None 👻  |
| Baud: 19200 👻    | Stop: 1 -       |
| Base ID (0-31)   |                 |
|                  | Jse Any Base ID |
| Message Type: CN | 1R+ ▼           |
| Send Rover Posit | tion to Network |
|                  |                 |

In the **RTK** tab; **Device:** Select **Internal UHF** and click the **\*** button.

| Power:             | High | • |
|--------------------|------|---|
| Channel:           | 1    | • |
| Over the Air Baud: | 9600 | • |

In the window that appears select **Power: High, Medium** or **Low Channel: 1, 2, 3....** (whichever you will use). Click V Okay and choose **Message Type: CMR+, RTCM3.0** etc.

Click 🗸 Okay again.

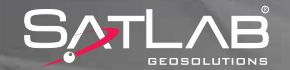

### **4.5. Recording Points**

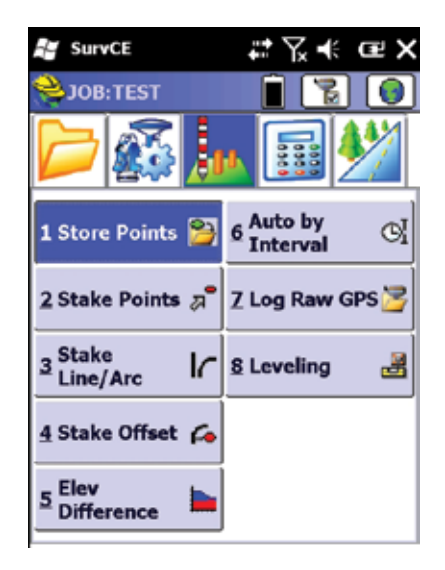

In the Survey menu, Store Points is selected.

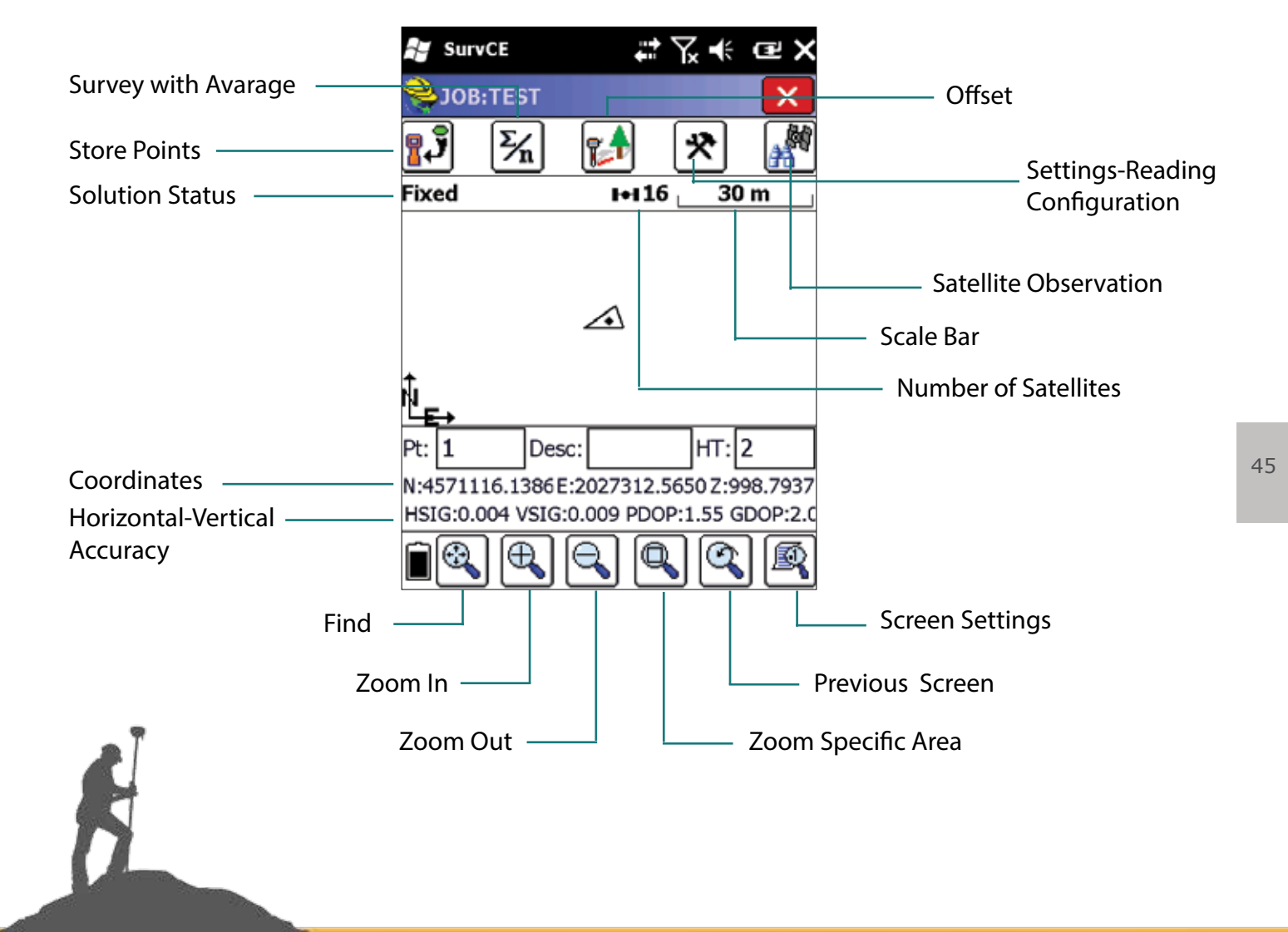

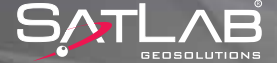

Before initiating the survey with storing points, enter a point name in the **Pt**: line. **HT**: connotes the height of the antenna which you enter according to your antenna height. The functions of the buttons you see on the screen are as follows:

| <b>.</b> | Measures once and saves automatically. The <b>ENT</b> key on the control unit keyboard also fulfils this function.                                                                                                |
|----------|----------------------------------------------------------------------------------------------------|
| Σ⁄n      | Measures as much as the desired number and saves automatically.                                                                                                    |
| <b>*</b> | The offset function for unreachable places. This will be explained in detail in the next section.                                                                                                    |
| *        | The settings for point storing are made here.                                                                                                    |
| H<br>M   | This is the menu for satellite tracking and observation. The information about the satellites tracked, DOP information, correction status situation and information about reference station can be obtained here. |
| •        | Fits the screen at the background to its limits.                                                                                                    |
| Ð        | Zoom in the graphic screen.                                                                                                    |
| 0°       | Zoom out the graphic screen.                                                                                                    |
| R        | Point attributes and layer status can be changed from here.                                                                                                    |

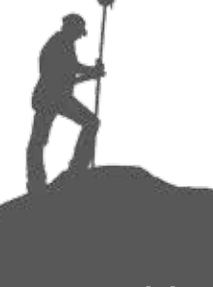

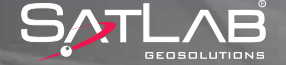

### 4.6. Offset

| 😽 Sur | vCE 🛟          | ¶∡ € œ X |
|-------|----------------|----------|
| 铃 Dis | stance/Angle   | _ 💽 🧲    |
| Laser | Offset Results | Method   |
|       |                |          |
|       |                |          |
|       |                |          |
|       | Distance/Ang   | le       |
|       | Intersect      |          |
|       | 2 Point        |          |
|       |                |          |
|       |                |          |
|       |                |          |
|       |                |          |

Click on the **Click on the Click on the Clic** 

In the Method tab, select Intersect or 2 Point method.

2 Point method is described as an example.

| 👪 SurvCE 🛛 🛱 Ҡ 🔁 🗙                                                                                                    |
|----------------------------------------------------------------------------------------------------|
| 📚 2 Point 🛛 👩 🧲                                                                                                    |
| Offset Results Method                                                                                                    |
| Read Point 1         HT:         2.00         m           N:         4571116.1347         HRMS:         0.004           E:         2027312.5657         VRMS:         0.009           Z:         998.790         FIXED |
| Read Point 2 HT: 2.00 m                                                                                                    |
| N: 4571116.1342 HRMS: 0.004<br>E: 2027312.5663 VRMS: 0.008<br>Z: 998.786 FIXED                                                                                                    |
| Offset: 2.300 m Straight 💌                                                                                                    |
| Settings Read Dist Store                                                                                                    |

Come to a stop on the point number 1 and read via **Point 1 Read.** Go to point number 2 and while on this number read via **Point 2 Read.** 

The distance is measured from the point number 2 to the corner of the building and is entered in the offset window. It can be also red from a laser distance meter device. The computed offset point is saved by the

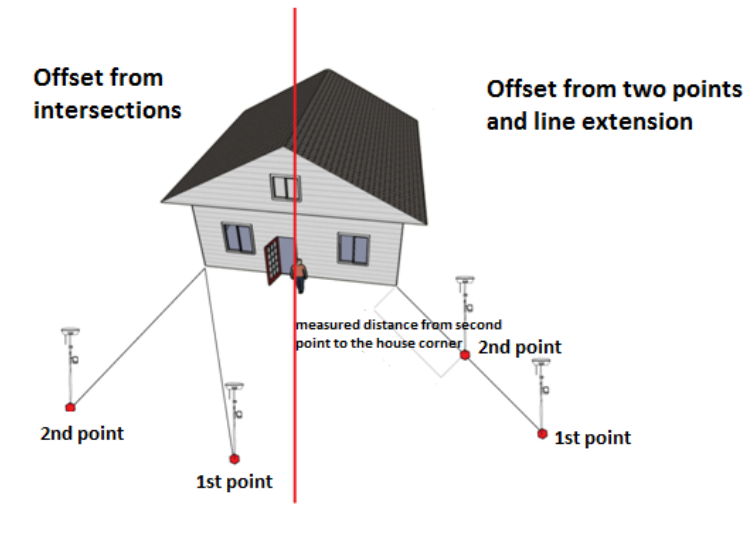

Ś

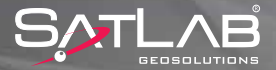

#### 4.7. Auto Recording

| SurvCE                      | ₽₩₩₩₩₩₩                 |
|-----------------------------|-------------------------|
| 关 JOB:TEST                  | 1                       |
|                             | a 🗊 🌌                   |
| 1 Store Points 쒈            | 6 Auto by S<br>Interval |
| 2 Stake Points a            | Z Log Raw GPS 🔀         |
| ∃ <sup>Stake</sup> Line/Arc | 8 Leveling 🛃            |
| 4 Stake Offset 🌾            |                         |
| 5 Elev<br>Difference        |                         |

Select the Auto by Interval in the Survey menu.

| SurvCE              | t⊼≮œx |
|---------------------|-------|
| 🝣 Auto Store by Int | erval |
|                     | X     |
| Distance            |       |
| X/Y: 10.0000        | m     |
| Z: 10.0000          | m     |
| O Time              |       |
| Starting Pt ID:     | 1     |
| Description:        |       |
| Record Max Points:  | 100   |

Select necessary settings depending on the required point storing intervals.

Write the Starting Pt ID, where the automatic point storing will be started and click on Volume Okay. Automatic point storing will begin as you move your position accordingly.

Caution: If only the horizontal move should be taken into consideration, 0 shall be written to Z: window.

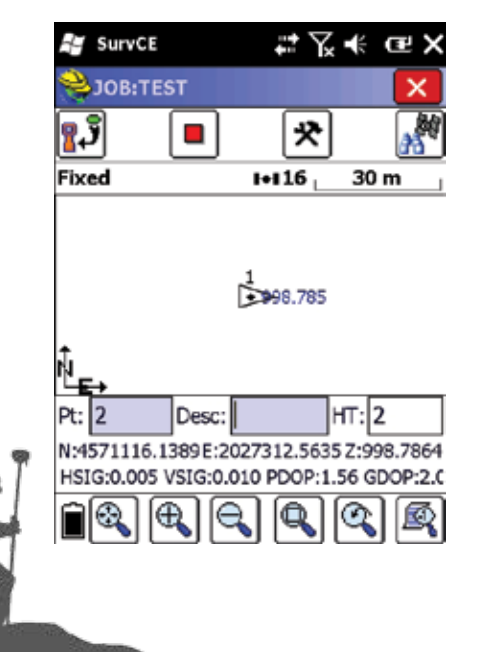

Press red stup button to stop automatic point storing. During the automatic point storing you can also store points manually by clicking on **point** button.

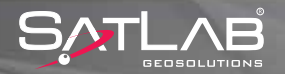

### 4.8. Stake Out

| SurvCE                | ₽₽₩₩₽₩          |
|-----------------------|-----------------|
| SOB:TEST              | 1 🖹 🔞           |
|                       | M 🖬 🚧           |
| 1 Store Points 쒈      | 6 Auto by Ol    |
| 2 Stake Points 🗖      | Z Log Raw GPS 遻 |
| 3 Stake<br>Line/Arc I | 8 Leveling 🛃    |
| 4 Stake Offset 🌈      |                 |
| 5 Elev<br>Difference  |                 |

Select Stake Points button in the Survey menu.

| SurvCE                    | ÷                  | ¶∡ <b>-</b> €    | ŒΧ      |
|---------------------------|--------------------|------------------|---------|
| 铃 Stake Points            |                    |                  |         |
|                           |                    | $\checkmark$     | ×       |
| Point ID:                 | ]=                 | 2                |         |
| Add To List Northing: Eas | Pick Fron<br>ting: | n List<br>Elevat | tion:   |
| Description               |                    |                  |         |
| Point by direct           | ion                |                  |         |
| Azimuth: Slope            | :                  | > H. D           | istance |
|                           |                    |                  |         |
|                           |                    |                  |         |

Kuzeye

#2√€ @>

Doguya

 $\geq$ 

4571116.138 2027312.56

4571116.135 2027312.56

4571116.141 2027312.56

A window opens where you define points to be staked out:

A point that should be staked out can be selected in three ways;

- 1. Manual entry of coordinates
- 2. From the **Point List** by pressing the  $\begin{bmatrix} 1 \\ 3 \end{bmatrix}$  button
- 3. From the graphic **Map Screen** by pressing the 🔀 button.

Point list: Click on the point to be staked out and select by pressing V Okay.

49

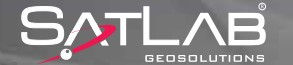

SurvCE

Nokta ID

<del>6</del>1

<del>\$</del>2

<del>()</del>3

Point Details

| 🚰 SurvCE                                                                                                    | ₽₩₩₩₩₩                                                 |
|----------------------------------------------------------------------------------------------------|--------------------------------------------------------|
| 癸 ЈОВ:ТЕЅТ                                                                                                    |                                                        |
|                                                                                                    | 3<br>· 998.787                                         |
| <b>1</b><br>· 998.7                                                                                           | 85                                                     |
| 1<br>1<br>1<br>1<br>2<br>998                                                                                  | .793                                                   |
|                                                                                                    | < <u>/</u> <u>+</u> 0                                  |
| 🔐 SurvCE<br>癸 Stake Points                                                                                    | ₽₩₩₩œ₩                                                 |
| Point ID:                                                                                                    |                                                        |
| Add To List Pi<br>Northing: East<br>4571116.1 2027<br>Source: Current J<br>Description:<br>Point by direction | ck From List<br>ng: Elevation:<br>312.5 998.7852<br>ob |
| Azimuth: Slope:                                                                                               | > H. Distance                                          |
|                                                                                                    |                                                        |

Using graphic screen you can select points for staking out directly from the map.

In either way, after selecting a point, the software shows the selected point number and coordinates on the screen for checking.

Click on 🗸 Okay to start the stake out procedure.

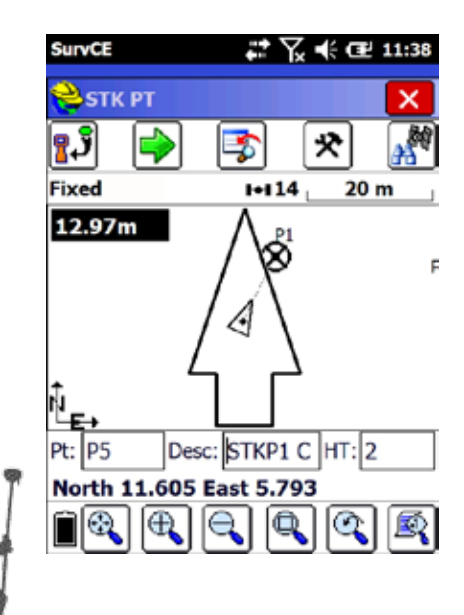

By default, stake out starts with the graphic display. The meaning of objects and information shown on the graphic screen is as follows.

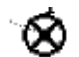

The point to be staked out

Current GPS Position

South 1.998 East 4.997 Navigation Information

In order to stake out a point in this screen, the shape expressed by triangle shall approach to the point. As you approach, a sensitive "bull's eye" is generated.

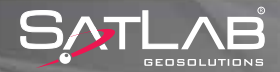

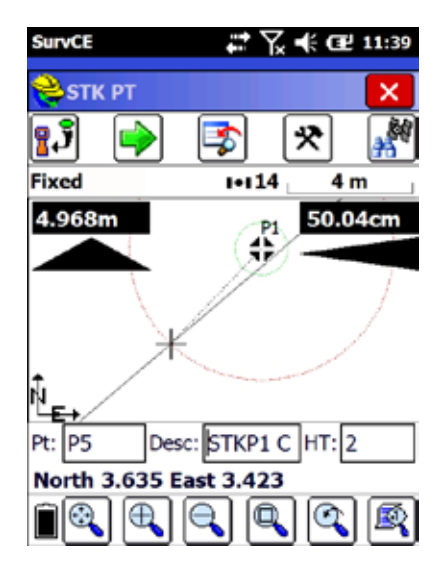

As you approach, the scale of the screen automatically changes and gets more sensitive. Tolerance circles appear around the point. According to the required precision of stake out, the point is found.

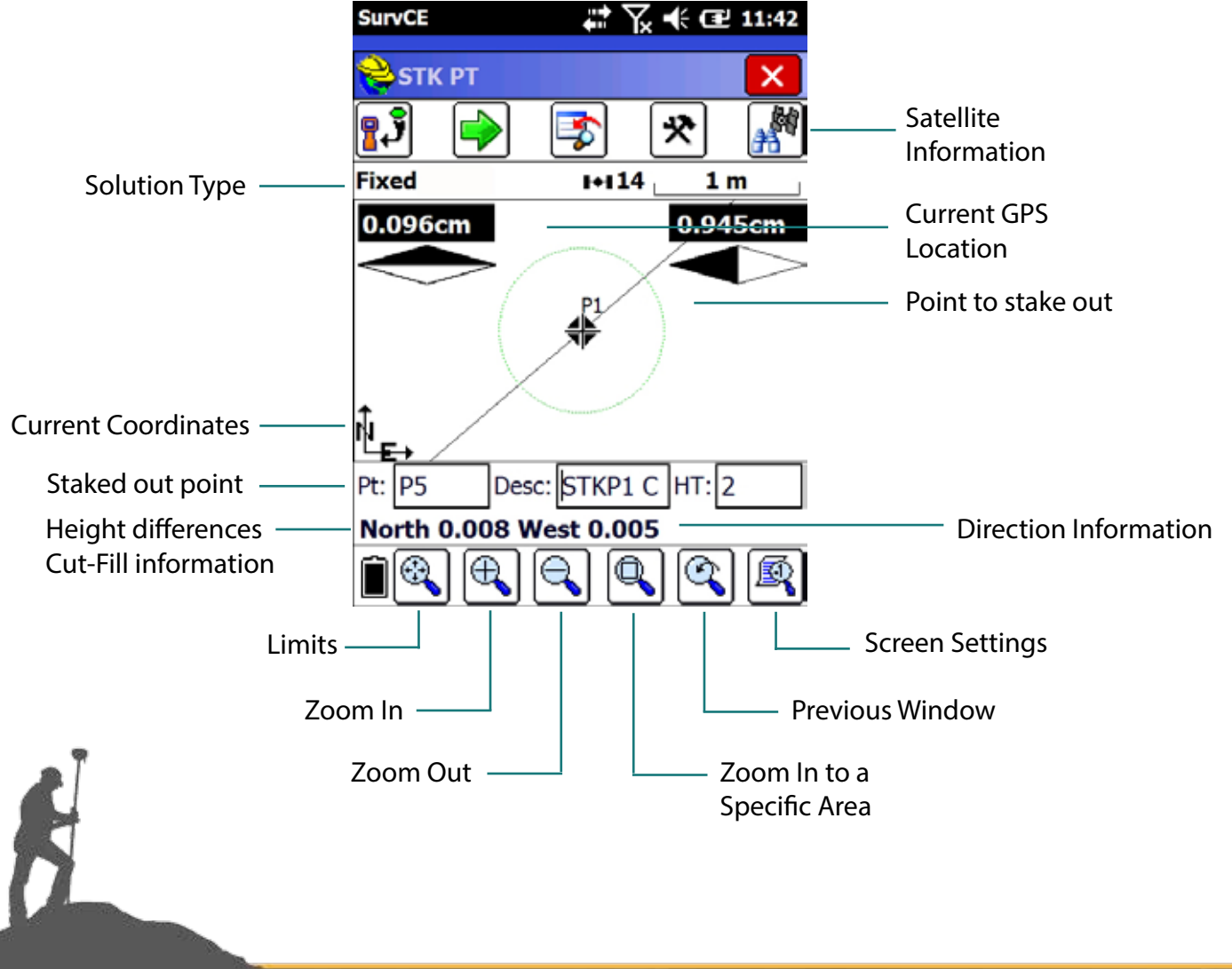

| $^{+}$   | Sur      | vCE      |              | ŧ     | Y,       | ÷   | Ē       | ×   |
|----------|----------|----------|--------------|-------|----------|-----|---------|-----|
| 1        | 0        | Help     |              | Alt   | + H      |     |         | <   |
|          | ōŢ       | View Da  | ita          | Alt-  | +V       | J.  |         | 鮒   |
| <u> </u> | ŧΞ       | Points   |              | Alt-  | +P       | μ.  | đ       | Υ.  |
| Fixe     | ٩.       | Inverse  |              | Alt-  | +I       | 4   | m       |     |
|          | 1        | Write N  | ote          | Alt-  | +W       |     |         |     |
| •        | 80       | Codes    |              | Alt   | +L       |     |         |     |
| ΝĿ       | 0        | Мар      |              | Alt   | ⊦M       |     |         |     |
| Pt:      |          | Calculat | tor          | Alt   | ⊦K       | T:D | 2       |     |
| N:4      | 6        | Reconn   | ect          |       | _        | Z:9 | 98.79   | 970 |
| HS       | -        | Freeze   | Points       | Alt-  | +F       | P:: | 1.32    | Gl  |
| P:1      | 2        | Text     |              | Alt-  | ł۲       |     |         |     |
| Cut      |          | Minimiz  | e<br>act 5.0 | 01    |          | J   |         |     |
| 500      | iui<br>o | 2.002 E  | ast 5.0      |       | <u> </u> | ~   | 1.72    |     |
|          | 8        | s 🔍      | ٩            | Q     | J        | Q   | JĽ      | R   |
|          |          |          |              |       |          |     |         |     |
| 67       | Sur      | vCE      |              |       | Y.       | ť   | œ       | x   |
| 2        | сT       | V DT     |              |       |          | Ē   |         | 7   |
|          | 51       | KFI      |              |       |          | ┍━  |         | ¥   |
| NO       | ST       | AKE PN   | IT: 2        | ٦"    | IT:      | 2   |         | 4   |
|          |          |          |              | P     | t:       | 4   |         |     |
| •        | ۰,       |          |              | ٥ľ    | STR      |     | <b></b> |     |
|          | - (      | (()      | 3)]          | ľ     | -        | TO  | DE      | -   |
|          | \        | W        | 1            | ⊾l¦   |          |     | RE      | -   |
|          | _        | $\sim$   |              | ■<br> |          |     |         |     |
|          | 0.0      | )5 m     |              |       | MC       | DN/ | SK      | Y   |
|          |          |          |              |       |          |     |         |     |

There is also an alternative screen view for stake out. In this view, base map does not appear. Only the point to be staked out and the current receiver position is shown.

In order to move to text view screen, click the poper left section of the screen and a menu containing shortcuts will appear.

Select **Text** in this menu.

In the stake out information as appears at text view screen, follow the tip of the triangle icon to the point. The direction to the desired point is shown in these values:

NORTH: 0.001 WEST: 0.001 FILL: 0.006

| H   | SurvCE          |      | Y,  | ÷          | ωX     |
|-----|-----------------|------|-----|------------|--------|
| Ŵ   | STK PT          |      |     |            | X      |
|     | STAKE PNT: 2    | _ н  | T:  | 2          |        |
| NO  | RTH             | P    | t:  | 4          | - 1    |
|     |                 | Þ    | esc | :          |        |
| •   |                 |      | STK | (2         | FILL   |
| N/S | ,E/W TO STK     |      |     |            | ^      |
| AZI | /DIST TO STK    |      |     |            |        |
| BRO | G/DIST TO STK   |      |     |            | **     |
| DIR | /DIST TO STK    |      |     |            |        |
| DFL | /DIST TO STK    |      |     |            | $\sim$ |
| N/S | ,E/W TO STK     |      |     |            | -      |
| NO  | RTH: 0.004      |      |     |            |        |
| EAS | ST: 0.001       |      | _ I | _          |        |
| FIL | L: 0.001        |      |     | <u>c</u> 0 | NFIG   |
| N:4 | 571116.1318 E:2 | 0273 | 312 | .56        | 41 Z 🔻 |

N:4571116.1344 E:2027312.5665 Z 🔻

N/S,E/W TO STK

NORTH: 0.001 WEST: 0.001

FILL: 0.006

If a point is approached within the given tolerances, red signs appear at the four corners of the graphic screen.

User can specify the mode of stake out information. There are four different methods; you can select the one which is the most convenient for you. For this, click on the down arrow under the graphic screen.

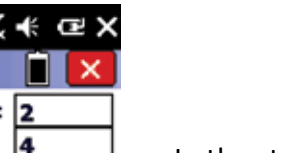

CONFIG

www.satlabgps.com

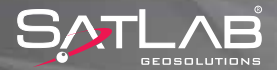

### 4.9. Download/Upload Points

In order to import points for staking out or export surveyed points, first of all the connection between the controller and the computer must be established. The users with Windows XP as operating system shall install **Microsoft ActiveSync**, while the users who have Windows Vista and Windows 7 as operating system shall install the **Microsoft Mobile Device Center**.

#### Importing Points to the Controller

Extension of the points to be installed in the control unit can be .CSV, .XYZ, .ASC, .TXT. Before the installation, check if space, comma, tab, or special forms of separation are used in format of the file that includes the point coordinates.

| SurvCE             | ╬╱╪╔╳                         |
|--------------------|-------------------------------|
| 关 JOB:TEST         | 1 😼 🔞                         |
|                    | L 🔝 🏄                         |
| 1 Job 🗳            | <u>6</u> Data<br>Transfer 🛛 😣 |
| 2 Job Settings 🗳   | 7 Import/ 📴                   |
| <u>3</u> Points j⊟ | 8 Delete Job 💿                |
| 4 Raw Data 🛛 🔯     | 9 Write Note 🥜                |
| 5 Feature Code     | 0 Exit 💡                      |

Click on the **Import/Export** button in the **File** menu.

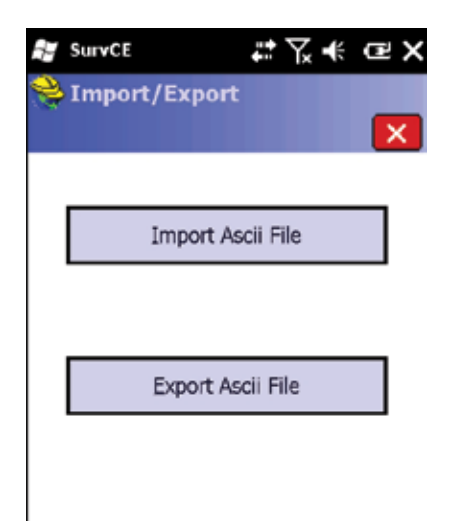

Select Import Ascii File.

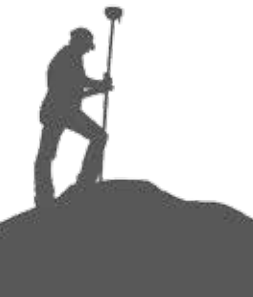

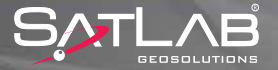

| SurvCE          | -          | <b>:</b> * 7. | ÷     | ωX            |
|-----------------|------------|---------------|-------|---------------|
| 铃 Import A      | scii       |               |       |               |
|                 |            | 1             | ~     | ×             |
| Type: User De   | fined      |               | J     | Select        |
|                 |            |               | Ì     | Details       |
| Format: PXY     | Z D        | ▼ P           | ΧY    | ZD            |
| P-Pt ID, Y-N, X | -E, Z-Elv, | D-Des         | sc, S | S-Skip        |
|                 |            |               |       | $\sim$        |
|                 |            |               |       |               |
| <               |            |               |       | $\rightarrow$ |
| Header Lines:   | 0          |               | Se    | st .          |
| Add to Pt ID's: | 0          | ٩             | ት Pr  | otect         |
| Pt's to Import: | ALL        |               |       |               |
|                 |            |               |       |               |
| SurvCE          |            | #<br>X        | ÷     | ΞX            |
| 😤 Import A:     | scii File  |               |       |               |

8

Type: TXT File 🔻 🇊

Name: Coordinates.txt

\Storage Card\
Coordinates.txt

E a

Select the desired type and format of points to be imported.

Select a file which is shown in a directory under the NandFlash folder and click **V**Okay.

In the example on the left, Coordinates.txt file from Storage Card directory has been selected.

| SurvCE 🕌                     | ⁺∏∢€œ×                     |  |  |  |
|------------------------------|----------------------------|--|--|--|
| 癸 Import Ascii               |                            |  |  |  |
|                              | I 🔽 🗙                      |  |  |  |
| Type: User Defined           | <ul> <li>Select</li> </ul> |  |  |  |
| \Storage Card\Coordinate     | es.txt Details             |  |  |  |
| Format: PXYZD                | Format: PXYZD PXYZD        |  |  |  |
| P-Pt ID, Y-N, X-E, Z-Elv,    | D-Desc, S-Skip             |  |  |  |
| YKN1 457475.695 4466415.933  |                            |  |  |  |
| YKN2 453981.428 44699925.341 |                            |  |  |  |
| VKN4 455032 121 4466712 717  |                            |  |  |  |
| Header Lines: 0              | Set                        |  |  |  |
| Add to Pt ID's: 0            | Pt Protect                 |  |  |  |
| Pt's to Import: ALL          |                            |  |  |  |

Make sure that the format of your .txt file matches with the selected format. In this screen you can define the sequence of co-ordinates and codes, skip header lines of the flie, etc.

Click on **Okay** if the sequence that is viewed is correct.

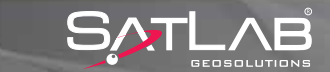

| SurvCE            | ╬╱┽╔╳        |
|-------------------|--------------|
| 铃 Destination     | File         |
| 2                 | s 🝙 🗹 💌      |
| Type: CRD File 🔻  |              |
| 🗀 \Program Files\ | SurvCE\Data\ |
| Backup            |              |
| TEST.crd          |              |
|                   |              |
|                   |              |
|                   |              |
|                   |              |
|                   |              |
|                   |              |
|                   |              |
| Name: TEST.crd    |              |
|                   |              |

Select destination file: the job into which the points will be loaded and click **Okay.** You obtain then information about number of imported points and the import is completed successfully.

| SurvCE       |                                  | ÷.     | <b>⊼</b> ⊀ | œΧ   |
|--------------|----------------------------------|--------|------------|------|
| 铃 Pts:137    | <mark>%</mark> Pts:137 <= YKN92B |        |            |      |
|              |                                  | 2      |            | F    |
| Nokta ID     | Kuzey                            | e      | Doguy      | /a 🔼 |
| YKN87B       | 44708                            | 98.663 | 46686      | 5.02 |
| YKN88A       | 44671                            | 38.809 | 46053      | 4.95 |
| YKN88B       | 44671                            | 36.625 | 46053      | 2.19 |
| YKN89        | 44636                            | 33.155 | 45351      | 3.37 |
| YKN90A       | 44632                            | 62.006 | 45077      | 3.16 |
| YKN90B       | 44632                            | 88.135 | 45075      | 9.58 |
| YKN91A       | 44632                            | 77.337 | 45084      | 5.96 |
| YKN91B       | 44632                            | 87.733 | 45087      | 0.02 |
| YKN92A       | 44588                            | 20.764 | 45013      | 6.27 |
| YKN92B       | 44588                            | 19.461 | 45014      | 2.80 |
| <[=          |                                  |        |            |      |
| <u>E</u> dit |                                  |        | ∆dd        |      |
| Eind         |                                  |        | Delete     |      |

If you want to check if the points are loaded correct or not, click on the **Points** button under **File** menu.

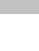

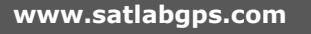

#### **4.10. DXF-DWG Export/Import**

| i i i | SurvCE            | ζ.⊀ | œΧ |
|-------|-------------------|-----|----|
|       | Import/Export     |     | ×  |
|       | Import Ascii File | 9   |    |
|       |                   |     |    |
|       | Export Ascii File | 9   |    |
|       |                   |     |    |
|       |                   |     |    |

Click on the **Import/Export** button in the **File** menu. In the popup window, select **Export Ascii File**.

| H              | SurvCE                        |              | ţ                  | ∖⊀                | ωX      |
|----------------|-------------------------------|--------------|--------------------|-------------------|---------|
| ŝ              | Export                        | Ascii        |                    |                   |         |
|                |                               |              |                    | ) 🔽               | X       |
| Fi             | le Type:                      | User D       | efined             |                   | •       |
| Co             | ordinate                      | Order:       |                    |                   |         |
| PT             | _ID Nor                       | th East      | Elev D             | e▼                | Config  |
| [              | Delimiter-<br>O Comr<br>Space |              | Tab<br>Other       | ,                 |         |
| Ex<br>Ot<br>Ra | port Pt<br>her:<br>nge: 1-1   | Not<br>KN Pr | es 🔲 :<br>recision | Info [<br>1: 0.00 | Attrib. |
|                | Format                        | Geodeti      | C                  |                   |         |

SurvCE C X C X SurvCE C X C X SurvCE C X C X SurvCE Vrite SurvCE V X SurvCE V X Surv **Select File Type: User Defined** and make your choice about the coordinate order, delimiters, range of points etc.

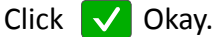

Provide a name and path of the file to be exported Click on Okay and save the points with .txt extension.

Attention: Do not forget the directory where you saved the point file. In the example on the left, the file is saved under the Program Files/SurvCE/Data directory.

The saved file is copied to your computer.

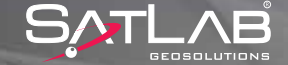

### 5. Specifications

### **5.1.** Technical Specifications

### **Signal Tracking**

- 220 Channels
- GPS : L1 C/A, L2E, L2C
- GLONASS : L1 C/A, L1 P, L2 C/A, L2 P
- BEIDOU : B1, B2
- GALILEO : L1 BOC, E5B
- QZSS : L1 C/A, L1 SAIF, L2C
- SBAS : L1 C/A, (WAAS-EGNOS-MSAS-GAGAN)

#### **Data Management**

- 10 Hz Update (up to 50 Hz)
- sCMRx, CMR, CMR+, RTCM SC104 2.x, 3.x
- VRS, FKP, MAC Support
- NMEA Output
- 1 GB Internal Memory
- microSD External Memory Recording
- RINEX Data Logging

### I/O Interface

- 2 x RS232 Serial Port
- 2 x DC External Power Input
- 1 x USB
- 1 x Bluetooth, >50 m Range
- 1 x microSD Card Slot
- 1 x SIM Card Slot
- 1 x Speaker
- 3 Push Button Control Panel
- 3 LED Indicator Panel

### **Communications**

- Internal 3.5G UMTS/HSDPA GSM Modem
- Internal Dijital UHF Modem Options
- ADLF1 : 2 Watts, SATLAB Protocol
- XDL : 2 Watts, Trimtalk, Satel, TrimMark, Transparent Protocol

#### **Power**

- DC 6-28 V Input
- Dual Battery Comparment
- 10.000 mAh Hot-Swap Li-lon Battery
- Battery Life
- 24 Hours Static Measurement
- 18 Hours RTK Rover
- 15 Hours RTK Base

### Accuracy

- RTK : Horizontal 8 mm + 1 ppm, Vertical 15 mm + 1 ppm
- PP : Horizontal 2.5 mm + 1 ppm, Vertical 5 mm + 1 ppm
- RTK Init : < 10 sn
- Confidence Level : %99.9

#### Environmental

- IP67 Enritonmental Protection
- Waterproof to 2 m Dept
- Shock Resistant Body to 3 m Drop
- Operating Temperature : 45 °C to 65 °C
- Storage Tempearture : 55 °C to 85 °C

#### **Physical Properties**

- XENOY 5220U Housing
- Size : 182 mm x 92 mm
- Weight : 1.2 kg

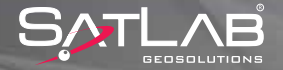

# 5. Specifications

### **5.2. NGS Antenna Parameters**

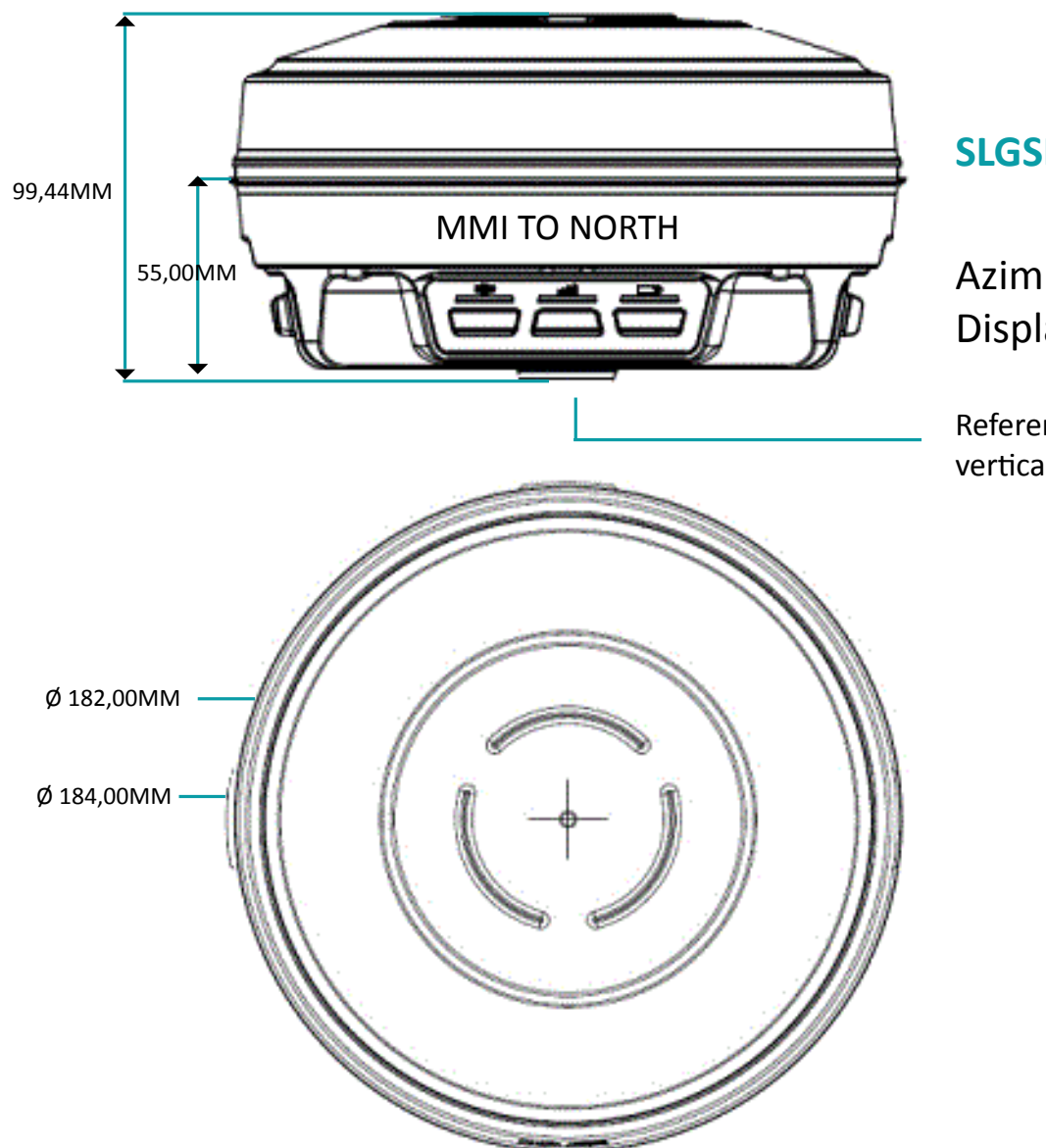

# SLGSL600\_V1+NONE

Azimuthal Orientation Display Panel

Reference surface for NGS vertical offset measurements

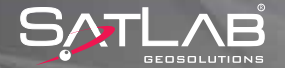

| Symptom                    | Possible Reason  | Solution                                                                                                    |  |
|----------------------------|------------------|----------------------------------------------------------------------------------------------------|--|
| Unit does not start        | Battery          | Make sure that there is at least one battery placed and secured in the battrey compartment with some power.                                                                                                    |  |
|                            | Power Button     | In order to Power On or Off the receiver, power<br>button is needed to kept pressed for at least<br>three seconds. This is to avoid pressing power<br>button by mistake.                                                                    |  |
|                            | Firmware Failure | Reset Receiver by F1 or sending \$\$RST by any terminal tool.                                                                                                    |  |
|                            | Firmware Failure | Upgrade firmware or consult to Local Dealer                                                                                                    |  |
| Bluetooth Connection fails | Pin Code         | In order to connect to SL600 by Bluetooth, a pin code of 1234 is required. Without pin code, bonding Bluetooth is not possible.                                                                                                    |  |
|                            | COM1 Cable       | When Y communication cable is installed on<br>COM1, it disables BT connection. In order to<br>communicate via Bluetooth, COM1 cable must<br>be removed from COM1 port.                                                                      |  |
| Base / Rover UHF fails     | Radio Parameters | In order to communicate, all the parameters<br>from bandwidth to modulation format need<br>to match up. It is advisable to check all the<br>parameters before starting any UHF base / rover<br>operation.                                   |  |
|                            | Channel Number   | There are 32 different frequncies can be tuned<br>/ assigned to radio channels in case of using<br>different frequencies for different purposes.<br>Consequently, selecting the same channel and<br>so frequency is crucial to communicate. |  |

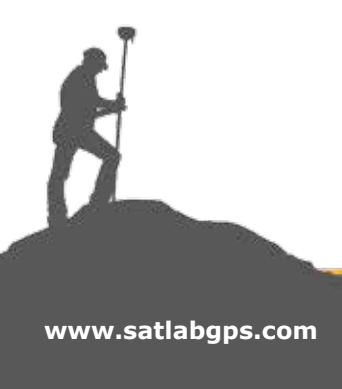

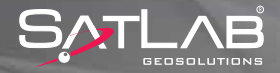

| Symptom                            | Possible Reason         | Solution                                                                                                    |  |
|------------------------------------|-------------------------|----------------------------------------------------------------------------------------------------|--|
| High error in position calculation | Coordinate system setup | Make sure that both base and rover stations are<br>set by the same coordinate reference and the<br>same settings.                                                                                                    |  |
| Ntrip connection fails             | SIM Card                | Make sure that SIM pin is disabled and internet service is available.                                                                                                    |  |
|                                    | Ntrip Subscription      | Make sure that subscription is available to<br>access. To check, free external PC tools like<br>Ntrip Internet Radio could be used to check<br>subscription.                                                                                                    |  |
| Cable connection fails             | Serial Port parameters  | Make sure that the COM port in the computer<br>has been selected correctly. Baud rate must be<br>19200 bps 8n1                                                                                                    |  |
|                                    | USB Serial Coverters    | It is always advisable to use real Serial Ports<br>on computers. In case of absence, USB-Serial<br>converters can be used. Make sure that<br>converter driver has been installed properly.                                                                                                    |  |
| Low number of satellites           | Correction Type         | The total number of satellites being used in<br>the position calculation can vary depending<br>on the type corrections. If any constellation<br>is not included in the correction stream, total<br>number of satellites will decrease. Make sure<br>that correction format supports and includes all<br>possible constellations. |  |

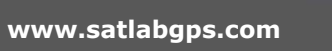

ß

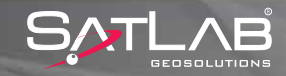